# Handleiding

# **VEGA** Inventory System

(VEGA Hosting) Configuratie, eerste stappen

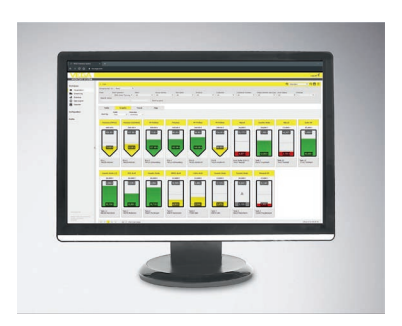

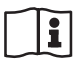

Document ID: 49696

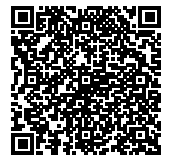

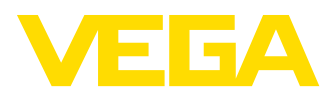

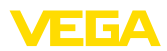

## Inhoudsopgave

| 1 | Over       | dit document                                                | 3  |
|---|------------|-------------------------------------------------------------|----|
|   | 1.1        | Functie                                                     | 3  |
|   | 1.2        | Doelgroep                                                   | 3  |
|   | 1.3        | Gebruikte symbolen                                          | 3  |
| 2 | Voor       | uw veiligheid                                               | 4  |
|   | 2.1        | Geautoriseerd personeel                                     | 4  |
|   | 2.2        | Correct gebruik                                             | 4  |
|   | 2.3        | Waarschuwing voor misbruik                                  | 4  |
|   | 2.4        | Algemene veiligheidsinstructies                             | 4  |
|   | 2.5        | Milieuvoorschriften                                         | 4  |
| 3 | Prod       | uctbeschrijving                                             | 5  |
|   | 3.1        | Wat is VMI/VEGA Inventory System?                           | 5  |
| 4 | Bedie      | ening                                                       | 7  |
|   | 4.1        | Voorwaarden                                                 | 7  |
|   | 4.2        | Data-overdracht                                             | 7  |
|   | 4.3        | VEGA Inventory System voor de eerste keer starten           | 10 |
| 5 | Bij In     | ventory System aanmelden                                    | 12 |
| ~ | Maule      |                                                             | 40 |
| 0 | werk       | Desklassed                                                  | 13 |
|   | 6.1        | Dashboard                                                   | 13 |
|   | 6.2        | VISUAIISATIE                                                | 13 |
|   | 0.3<br>6.4 | Dispositie                                                  | 20 |
|   | 6.5        | Data-evport                                                 | 20 |
|   | 6.6        | Kalender                                                    | 23 |
| 7 | Confi      | auratie                                                     | 24 |
| ' | 7 1        | Dashboard                                                   | 24 |
|   | 7.1        | Installatio-ovnloitant                                      | 24 |
|   | 7.3        | Instrumentnetwerken                                         | 30 |
|   | 7.4        | Meetolaatsen                                                | 32 |
|   | 7.5        | Berekende meetolaatsen                                      | 38 |
|   | 7.6        | Groepen                                                     | 39 |
|   | 7.7        | Producten                                                   | 40 |
|   | 7.8        | Gebruiker                                                   | 41 |
|   | 7.9        | Contactpersoon                                              | 43 |
|   | 7.10       | Meldingen                                                   | 44 |
| 8 | Profi      | 91                                                          | 49 |
|   | 8.1        | Wachtwoord veranderen                                       | 49 |
|   | 8.2        | Mijn instellingen                                           | 49 |
| 9 | Bijlag     | je                                                          | 50 |
|   | 9.1        | Berekende meetplaatsen - gebruikersgedefinieerde berekening | 50 |
|   | 9.2        | Industrieel octrooirecht                                    | 52 |
|   | 9.3        | Handelsmerken                                               | 52 |

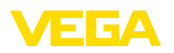

## 1 Over dit document

## 1.1 Functie

Deze gebruiksaanwijzing levert u de benodigde informatie voor de installatie en inbedrijfname. Lees deze daarom voor de inbedrijfname door en bewaar deze als onderdeel van het product altijd onder handbereik.

## 1.2 Doelgroep

Deze gebruiksaanwijzing is bedoeld voor gekwalificeerd vakpersoneel. De inhoud van deze handleiding moet aan het personeel beschikbaar worden gesteld.

## 1.3 Gebruikte symbolen

#### Document-ID

Dit symbool op de titelpagina van deze handleiding staat voor de document-ID. Als u de document-ID op <u>www.vega.com</u> invoert, gaat u naar het downloadgedeelte voor documenten.

#### Informatie, tip, instructie

Dit symbool markeert nuttige aanvullende informatie.

i

**Voorzichtig:** bij niet aanhouden van deze waarschuwing kunnen storingen of foutief functioneren ontstaan.

**Waarschuwing:** bij niet aanhouden van deze waarschuwingen kan persoonlijk letsel en/of zware materiële schade ontstaan.

**Gevaar:** bij niet aanhouden van deze waarschuwing kan ernstig persoonlijk letsel en/of onherstelbare schade aan het instrument ontstaan.

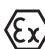

#### Ex-toepassingen

Dit symbool markeert bijzondere instructies voor Ex-toepassingen.

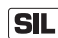

#### SIL-toepassingen

Dit symbool markeert instructies betreffende de functionele veiligheid, die bij veiligheidsrelevante toepassing bijzonder zorgvuldig moeten worden aangehouden.

Lijst

De voorafgaande punt markeert een lijst zonder dwingende volgorde.

- → Handelingsstap Deze pijl markeert een afzonderlijke handeling.
- 1 Handelingsvolgorde Voorafgaande getallen markeren opeenvolgende handelingen.

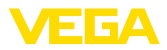

## 2 Voor uw veiligheid

## 2.1 Geautoriseerd personeel

Alle in deze documentatie beschreven handelingen mogen alleen door opgeleid en door de eigenaar van de installatie geautoriseerd vakpersoneel worden uitgevoerd.

## 2.2 Correct gebruik

VEGA Inventory System is een webbased software voor eenvoudige registratie, weergave en verwerking van meetwaarden. De meetwaarden kunnen via een netwerk, internet of draadloos aan de centrale server worden overgedragen.

## 2.3 Waarschuwing voor misbruik

Door verkeerd of onjuist gebruik kunnen toepassingsspecifieke gevaren ontstaan. Dit kan materiële, persoonlijke of milieuschade tot gevolg hebben. De getoonde meetwaarden mogen alleen voor visualisering en voorraadbewaking worden gebruikt. Zo is bijvoorbeeld een automatische bewaking op overvullen (overvulbeveiliging) of realtime-procesregeling niet toegestaan.

## 2.4 Algemene veiligheidsinstructies

De installatie en het gebruik zijn voor eigen risico. Voor gevolgschade kan geen aansprakelijkheid worden overgenomen.

## 2.5 Milieuvoorschriften

De bescherming van de natuurlijke levensbronnen is een van de belangrijkste taken. Daarom hebben wij een milieumanagementsysteem ingevoerd met als doel, de bedrijfsmatige milieubescherming constant te verbeteren. Het milieumanagementsysteem is gecertificeerd conform DIN EN ISO 14001.

Help ons aan deze eisen te voldoen.

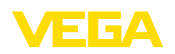

## 3 Productbeschrijving

## 3.1 Wat is VMI/VEGA Inventory System?

VMI VMI staat voor Vendor Managed Inventory (door leverancier gestuurde voorraad). De leverancier heeft daarbii dus de verantwoordeliikheid voor de voorraad van zijn producten bij de klanten. Hij neemt de voorraadbewaking over op afstand en regelt onder eigen verantwoordelijkheid de levering van aanvullingen. VEGA Inventory System VEGA Inventory System is een web-based software voor eenvoudige controle op afstand, visualisatie en trendanalyse. De voorraad in alle opslagtanks, silo's en mobiele tanks kan hiermee eenvoudig worden bewaakt en beheerd. Bovendien zijn een alarm en een data-export beschikbaar. VEGA Inventory System is gebaseerd op moderne webtechnologieen, de visualisatie verloopt via een willekeurige standaard-browser zoals bijvoorbeeld de Internet Explorer. Dit is zowel in het lokale netwerk als ook wereldwijd via internet mogelijk. Een lokale installatie van de gebruikssoftware of plug-in is voor de meetwaardeweergave niet nodig. De meetwaarden worden overgedragen via een netwerk, internet of draadloos. Het beveiligde bereik voor de meetwaardeweergave is alleen toegankelijk met een individueel wachtwoord, de verbinding wordt via het veilige https-protocol opgebouwd.

> De meetwaarden worden door sensoren ter plekke bepaald en door bijbehorende meetversterkers en eenheden voor mobiele draadloze communicatie verzameld en verwerkt. Deze meetversterkers zenden de meetwaarden tijdgestuurd aan de gedefinieerde server. De meetwaarden kunnen als staafdiagram of in tabelvorm worden weergegeven. Naast de actuele meetwaarden staan ook historische data ter beschikking. De actuele meetwaarden kunnen indien gewenst bovendien per e-mail of SMS cyclisch op elk willekeurig tijdstip worden verzonden. Bovendien is een event-gestuurde melding configureerbaar.

> Via een data client of een RESTful API zijn opties voor de uitwisseling van gegevens met andere systemen (ERP, SAP, enz.) of cloudplatforms beschikbaar.

VEGA Inventory System is leverbaar in twee uitvoeringen, eenmaal centraal gehost door VEGA of lokaal bij de klant geïnstalleerd.

Hosting bij VEGA De servers voor het beheer van de voorraadgegevens staan in een eigen computercentrum van VEGA. Door een onderbrekingsvrije stroomvoorziening, redundante hardware en automatische back-up wordt een zeer hoge beschikbaarheid gewaarborgd. De installatie, het beheer en toekomstige updates van de software zijn in de verkoopprijs inbegrepen.

Lokale server VEGA levert bij deze variant de apparatuurtechniek en de software. De installatie, inrichting en het beheer wordt door de klant zelf uitgevoerd. De instandhouding van het bedrijf en het onderhoud, de backup van gegevens en de actualisering van de software zijn eveneens

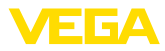

de verantwoordelijkheid van de klant. Een voorwaarde hiervoor is een eigen IT-infrastructuur en aanwezigheid van vakspecialisten.

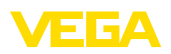

## 4 Bediening

## 4.1 Voorwaarden

Om het VEGA Inventory System te kunnen gebruiken, moet aan de volgende voorwaarden zijn voldaan:

- Inventory System account-informatie Dit document ontvangt u bij de opdrachtbevestiging. Voer hier uw bedrijfsgegevens in met de betreffende contactpersoon. Bovendien is een contact voor de gebruikersaccount van de supervisor nodig. Stuur het ingevulde document naar het e-mailadres dat wordt genoemd op het formulier. VEGA maakt u aan als installatie-exploitant en genereert een supervisor-account. Aansluitend ontvangt u per e-mail uw account-informatie met een link voor de eerste aanmelding.
- Gebruiksovereenkomst Dit document ontvangt u samen met de account-informatie. Het bevat de diensten, de plichten en de aansprakelijkheid voor beide contractpartners. Stuur een ondertekende gebruiksovereenkomst samen met de ingevulde account-informatie terug aan VEGA.

Inbedrijfname veldinstrumenten Om meetwaarden in het VEGA Inventory System te kunnen weergeven, moeten geschikte meetversterkers en eenheden voor draadloze mobiele communicatie de gewenste meetwaarden leveren (zie hoofdstuk "Data-overdracht").

Voorwaarden aan de browser Om de meetwaarden te kunnen weergeven, moet bij elke gebruiker een van de hierna genoemde browsers in de nieuwste versie beschikbaar zijn:

- Internet Explorer vanaf versie 9
- Edge
- Firefox
- Chrome
- Safari
- Opera

## 4.2 Data-overdracht

De data kunnen via Ethernet of via draadloze mobiele netwerken aan de Inventory System-server worden overgedragen. Alleen VEGA-instrumenten kunnen data naar het Inventory System sturen, waarbij de volgende configuraties mogelijk zijn.

- Meetversterkers (VEGAMET, VEGASCAN) via Ethernet
- Meetversterkers (VEGAMET, VEGASCAN) via Ethernet en mobiele router
- Draadloze eenheid (PLICSMOBILE) via mobiele netwerken

Elke meetversterker of elke draadloze eenheid wordt in combinatie met de sensoren en meetpunten in een zogenaamd instrumentnetwerk opgenomen. Deze instrumentnetwerken worden in het Inventory System handmatig geconfigureerd om het inlezen van data mogelijk te maken, zie hoofdstuk "<u>Instrumentnetwerken</u>".

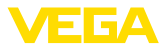

|                                            | Voordat er data kunnen worden verzonden, moet het VEGA-instru-<br>ment in bedrijf worden genomen en moet er een data-overdrachtse-<br>vent (meetwaarde verzenden) worden geconfigureerd. Zie daartoe<br>de desbetreffende gebruiksaanwijzing en de configuratiesoftware<br>PACTware met onlinehelp. PACTware is als download op de VE-<br>GA-website beschikbaar.                            |
|--------------------------------------------|----------------------------------------------------------------------------------------------------|
| i                                          | <b>Tip:</b><br>Bij gebruik van meerdere meetversterkers/draadloze eenheden ver-<br>dient het aanbeveling de instrument- en meetplaats-TAG's daarvan te<br>voorzien van individuele, duidelijke benamingen. De configuratie van<br>het instrumentnetwerk en de meetplaatsen plus eventuele meldingen<br>worden dan in het VEGA Inventory System wezenlijk eenvoudiger en<br>overzichtelijker. |
|                                            | De data-overdracht kan ongecodeerd of gecodeerd (TLS/PSK)<br>plaatsvinden. Ongecodeerde data worden via poort 80 en gecodeer-<br>de data via poort 443 overgedragen.                                                                                                    |
| Data-overdracht via LAN/<br>WAN            | Af fabriek is in elke meetversterker de automatische adressering<br>via DHCP ingesteld, dat wil zeggen. het IP-adres moet door een<br>DHCP-server worden toegewezen. Als alternatief is ook de invoer van<br>een statisch IP-adres met subnetmasker en optioneel gateway-adres<br>mogelijk.                                                                                                  |
|                                            | Vraag bij uw netwerkbeheerder naar de voor uw netwerk gewenste<br>adresseringsmethode en eventueel aanvullende informatie. Een<br>beschrijving van de inbedrijfname van het netwerk vindt u in de docu-<br>mentatie van de meetversterker of in de onlinehelp van de betreffen-<br>de DTM's.                                                                                                 |
| Data-overdracht via mo-<br>biele netwerken | Bij de draadloze data-overdracht wordt een mobiele router of<br>PLICSMOBILE met bijbehorende M2M-simkaart en gebruikscontract<br>gebruikt. Om roamingkosten te vermijden, moet een simkaart worden<br>aangeschaft voor het land waar de meting wordt uitgevoerd en de<br>router of de PLICSMOBILE is geïnstalleerd.                                                                          |
| i                                          | <b>Opmerking:</b><br>Vanwege mogelijke sancties of om technische redenen mogen sim-<br>kaarten niet in alle landen worden gebruikt. Wanneer u een simkaart<br>van VEGA gebruikt, gelden uitzonderingen. Richt u bij twijfel tot uw<br>VEGA-verkoopkantoor.                                                                                                    |
| VEGA-Ident-Card                            | Om de meetwaardeoverdracht en het onderhoud op afstand door de VEGA-service zo gemakkelijk mogelijk voor u te maken, biedt VEGA het servicepakket " <i>Draadloze gegevensoverdracht</i> " aan. Dit pakket bestaat uit een voorgeconfigureerde en geactiveerde M2M-simkaart met een bijpassend datavolume en tarief.                                                                          |
| Data-overdracht configu-<br>reren          | Verbind uw bedieningstool (PACTware/VEGA Tools-app) met de desbetreffende meetversterker of de draadloze eenheid. Selecteer het menupunt " <i>Eventlijst</i> " en druk op de knop " <i>Nieuw</i> ". Een assistent begeleidt u nu door de configuratie.                                                                                                    |

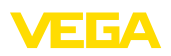

- Selecteer in het eerste venster "Berichttype" de lijstpositie "VEGA Inventory System (gecodeerd)". Definieer onder "Eventtype" of het verzenden van meetwaarden "Tijdgestuurd" of "Meetwaarde-/ tijdgestuurd" moet plaatsvinden.
- Voer in de tweede stap de naam van de server in ("<u>data-vis.vega.com</u>").
- Definieer in de laatste stap, wanneer resp. hoe vaak de meetwaarden worden overgedragen. Wij adviseren een combinatie van tijd- en eventgestuurde data-overdracht. In deze bedrijfsmodus "Meetwaarde-/tijdgestuurd" wordt cyclisch op vrij instelbare tijden een meetwaarde gezonden. Bovendien wordt een meetwaarde vastgelegd, wanneer meetwaardeveranderingen worden geregistreerd.
  - Voorbeeld: de actuele meetwaarden worden 4 maal per dag, elke zes uur cyclisch overgedragen. Bij de event-besturing wordt een extra meetwaarde vastgelegd, wanneer het meetwaardeverschil meer is dan 5%. Deze voorbeeldwaarden kunnen voor de meeste toepassingen als standaard worden ingesteld.
- Draag uw instellingen aan de meetversterker over.

Na afronding van de configuratie moet u een testoverdracht naar de server starten. Kies hiervoor de geconfigureerde event en dan via de rechtermuisknop het menupunt "*Test*".

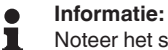

Noteer het serienummer van de meetversterker of PLICSMOBILE. Dit hebt u bij de volgende keer instellen van het instrumentnetwerk nodig. Meer informatie over het verzenden van meetwaarden vindt u in de documentatie behorende bij de instrumenten.

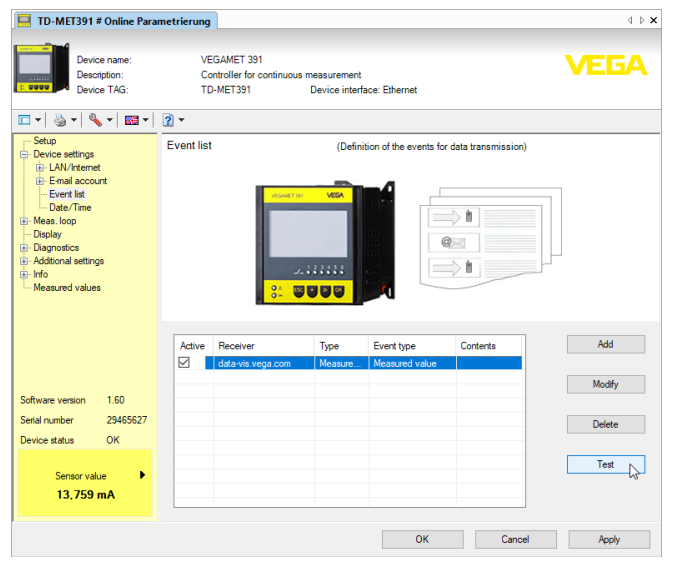

Fig. 1: Testoverdracht naar Inventory-server

Login

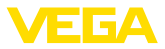

### 4.3 VEGA Inventory System voor de eerste keer starten

Voor de eerste aanmelding als supervisor ontvangt een e-mail met een link van het Inventory System. Door aanklikken van deze link komt u automatisch op de login-pagina. Uw gebruikersnaam (e-mailadres) wordt hierbij automatisch ingevuld.

Voer nu het door u gewenste wachtwoord tweemaal in. Deze moet minimaal 8 tekens inclusief een speciaal teken bevatten. Sluit de procedure af door bedienen van de knop "*Wachtwoord resetten*". U gaat dan automatisch naar de startpagina van het VEGA Inventory System.

Bedieningssysteem De grafische gebruikersinterface (GUI) is in verschillende delen onderverdeeld. Deze hebben de hierna beschreven functies:

- **Dynamisch navigatiegebied:** toont aan de linkerzijde afhankelijk van het betreffende niveau de bijbehorende menupunten
- Kop: bevat de taalomschakeling en de knop "Afmelden"
- Informatie- en toepassingsbereik: toont meetwaarden, events en informatie en maakt gebruikersspecifieke instellingen en keuzemogelijkheden beschikbaar

| VEGA Inventory System             |      | × +                  |              |                |             |              |                 |               |                        |                    |          |
|-----------------------------------|------|----------------------|--------------|----------------|-------------|--------------|-----------------|---------------|------------------------|--------------------|----------|
| (←) → ଫ 🏠                         | 0    | ) 🔒 https://vis.vega | a.com/?app=' | Visualization  |             | e            | <b>?</b> ☆ Q Si | ichen         | II/                    | 00                 | ≡        |
|                                   |      |                      |              |                |             |              |                 | Logged in a   | s john doeûgmail.com - | English<br>Log off | <b>F</b> |
| Workspace                         | ^    | View                 |              |                |             |              |                 | 14:51 TD      | ) <b>v</b>             | 0 🗆 🛙              | 1        |
| <ul> <li>Visualization</li> </ul> | Gro  | uping acc. to: None  |              | *              |             |              |                 |               |                        |                    |          |
| R Scheduling                      | Filt | er: Tank nam         | ie 🔻         | Product        | T All       | status Wa    | rnings          | Forecast      | -                      |                    |          |
| M Statistics                      | s    | arch radius          |              |                |             |              |                 |               |                        |                    |          |
| Data export                       |      |                      |              |                | v Startin   | g point      |                 |               |                        |                    |          |
| Calendar .                        | _    |                      |              |                |             |              |                 |               |                        |                    |          |
| <                                 |      | Table                | Graphic      | Trend          | He          | ap.          |                 |               |                        |                    |          |
| Configuration                     |      | Tank name †          | Location     | Product        | Event       | Level status | Level           | Free capacity | Max. filing limit      | For                |          |
|                                   | -    | TD-MET391            | 89073 Ulm    | Stove Oil      |             | 4.%          | 437,001         | 9.563         | 10.000                 | 5,9 Days           |          |
| Prome                             | -    | TD-MET624            | 74585 Rot    | Petrol E10     | <b>X 60</b> | 6 %          | 1.1651          | 18.835        | 20.000 I               | 0 Days             |          |
|                                   | -    | TD-MET625-1          | 54441 Ayl    | Diesel         |             | 96 %         | 9,5981          | 402,00 1      | 10.000                 | 402,7 D            |          |
|                                   | *    | TD-MET625-2          | 54441 Ayl    | Diesel colored |             | 33 %         | 2.640 1         | 5.360         | 8.000 I                | 86,6 Da            |          |
|                                   | -    | TD-MET625-3          | 54441 Ayl    | Stove Oil      |             | 63 %         | 3.1491          | 1.851         | 5.000 I                | 150 Day            | 4        |
|                                   | -    | TD-SCAN693-1         | 95028 Hof    | Petrol         | ▲ ₽         | 79 %         | 78,86 %         | 21,14 %       | 100,00 %               | 5,3 Days           | ء ا      |

Fig. 2: Gebruikersinterface

Meetwaarden aanwijzen Kies voor de meetwaarde-aanwijzing in het linker navigatiegebied het menupunt "Werkplek - visualisatie". De meetwaarden worden nu in tabelvorm weergegeven. Door bedienen van de naar beneden gerichte pijl kunnen het meetwaardeverloop en aanvullende informatie worden weergegeven resp. ingevuld.

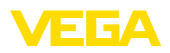

| VEGA Inventory System                                                                          |              | × +                               |               |                |       |                |                 |       |               | -                       | . נ              | 5    | × |
|------------------------------------------------------------------------------------------------|--------------|-----------------------------------|---------------|----------------|-------|----------------|-----------------|-------|---------------|-------------------------|------------------|------|---|
| ← → ♂ ☆                                                                                        | C            | A https://vis.we                  | ga.com/?app=\ | isualization   |       |                | 口               | Q, Su | chen          | HA.                     |                  | 0    | Ξ |
|                                                                                                |              |                                   |               |                |       |                |                 |       | Lagged in a   | as john.doe0gmail.com - | English<br>Log e |      | Î |
| Workspace                                                                                      | ^            | View                              |               |                |       |                |                 |       | 9 14:51 T     | D V                     | 0 E              | 1    | 1 |
| <ul> <li>Visualization</li> <li>Scheduling</li> <li>Statistics</li> <li>Data export</li> </ul> | Gro<br>Filte | r: Tank ni<br>All<br>sarch radius | me<br>T       | Product        | ▼ Al  | l status<br>v  | Warnings<br>All |       | Forecast      | ¥                       |                  |      |   |
| Calendar <                                                                                     | -            | Table                             | Graphic       | Trend          | м     | ар             |                 |       |               |                         |                  |      |   |
| Configuration                                                                                  |              | Tank name 📫                       | Location      | Product :      | Event | E Level status | ÷ Le            | vel E | Free capacity | Max. filling limit      | For.             | . 1  |   |
| 0.05                                                                                           | -            | TD-MET391                         | 89073 Ulm     | Stove Oil      | ₽     | 4 %            | 43              | 7,001 | 9.563 1       | 10.000                  | 5,9              | Days |   |
| Prome                                                                                          | ×            | TD-MET624                         | 74585 Rot     | Petrol E10     | ₩Z.   | 10%            | 10              | 65    | 18.835        | 20.000                  | 0 0              | ays  |   |
|                                                                                                | *            | TD-MET625-1                       | 54441 Ayl     | Diesel         |       | 96.%           | 9.9             | i98 I | 402,00 1      | 10.000                  | 402              | 7 D  |   |
|                                                                                                | ~            | TD-MET625-2                       | 54441 Ayl     | Diesel colores | đ     | 33 %           | 2.6             | i40 I | 5.360         | 8.000 I                 | 86,6             | 5 Da |   |
|                                                                                                | *            | TD-MET625-3                       | 54441 Ayl     | Stove Oil      |       | 63             | % 3.1           | 491   | 1.851         | 5.000 I                 | 150              | Days |   |
|                                                                                                | -            | TD-SCAN693-1                      | 95028 Hof     | Petrol         | ▲ ₽   | 79 %           | 78              | 86 %  | 21,14 %       | 100,00 %                | 5,3              | Days |   |

Fig. 3: Meetwaarde-aanzicht

#### Filterfunctie

Op elke pagina bevindt zich in de paginakop een filter- en groeperingsfunctie, waarmee de meetplaatsen en -punten met verschillende gezichtspunten en criteria kunnen worden gesorteerd of begrensd. Bovendien is een groepering bijv. op product of plaats mogelijk. De criteria van de filterfunctie kunnen onder "*Configuratie - Installatie-exploitant*" op de tabbladen "*Filteren*" en "*Groepering*" individueel worden geconfigureerd.

| × +                                       |                                |                                           |
|-------------------------------------------|--------------------------------|-------------------------------------------|
| A https://vis.vega.com/?app=Visualization | 🛡 🟠 🔍 Suchen                   | li\ ⊡ @ ≡                                 |
|                                           | Logged in as john              | ndoe@gmail.com - English ·                |
|                                           |                                | Log off                                   |
|                                           |                                |                                           |
| ▲ Vew                                     | 14:57 TD                       | * O 🖺 🛢                                   |
| Grouping acc. to: None 🔻                  |                                |                                           |
| Filter: Tank name Product                 | Level status Warnings Enrecast |                                           |
| All 🔻 All 👻                               | All ¥ All ¥ ¥                  |                                           |
| Search radius                             |                                |                                           |
|                                           | Starting point                 |                                           |
|                                           |                                |                                           |
| Table Graphic Trend                       | Max.                           |                                           |
|                                           | × +     C                      | × +     · · · · · · · · · · · · · · · · · |

Fig. 4: Filter- en groeperingsfuncties

#### • Opmerking: Het aantal be

Het aantal beschikbare filters hangt af van de hoeveelheid informatie die u in de verschillende menu's invoert, bijv.: groepsnamen, productnamen, klantnamen, installatienamen, enz.

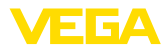

## 5 Bij Inventory System aanmelden

Start uw webbrowser en voer de volgende URL in: https://vis.vega.com

Op de aanmeldpagina rechtsboven bevindt zich een listbox voor het omschakelen naar de gewenste menutaal. U kunt de taal ook na het aanmelden op elk willekeurig moment omschakelen zonder dat u zich opnieuw hoeft aan te melden.

Voer onder "Gebruiker" uw e-mailadres in en daarna het door u ingestelde wachtwoord.

Wanneer u nog geen meetplaatsen ter beschikking heeft, kunt u ook een demo-installatie kiezen, om het systeem te leren kennen. Kies hiervoor in het aanmeldvenster het menupunt "*Demo-installatie bezoeken*"

Indien u uw wachtwoord bent vergeten, kunt u in het aanmeldvenster een nieuw wachtwoord aanvragen. Kies hiervoor het menupunt "Wachtwoord vergeten". Na invoeren van uw e-mailadres en de getoonde letter-cijfercombinatie krijgt u direct een link toegezonden, via welke u een nieuw wachtwoord kunt instellen.

| VEGA Inventory System | × +                                                                                                    | - 🗆 ×   |
|-----------------------|----------------------------------------------------------------------------------------------------|---------|
| (←) → ℃ @             | 🕘 🔒 https://vis.vega.com/Login.aspx?ReturnUrl=%2f%3fapp%3dVisual 🚥 😇 🏠 🔍 Suchen                                                                                                    | ₩ © @ = |
|                       | Login         E-mai         E-mai |         |

Fig. 5: Aanmelden bij het VEGA Inventory System

| VEGA Inventory System             | × +                      |                   |                   |   |                     |   |                 |         |           |                      | -             | D            | ×  |
|-----------------------------------|--------------------------|-------------------|-------------------|---|---------------------|---|-----------------|---------|-----------|----------------------|---------------|--------------|----|
| (←) → ♂ @                         | 🛈 🔒 https                | ://vis.vega.com/? | app=Visualization |   |                     |   | ☑ ☆             | Q, Such | 20        | 1                    |               | 9            | ≡  |
|                                   |                          |                   |                   |   |                     |   |                 |         | Logged in | as john doe@gmail.co | n - Eng<br>Ge | ish -        | ^  |
| INVENTORY SYSTEM                  |                          |                   |                   |   |                     |   |                 |         |           |                      | En            | gish<br>Inch | ₽- |
| Workspace                         | * View                   |                   |                   |   |                     |   |                 |         | 14:54 3   | itandard             | Ra            | lan          |    |
| <ul> <li>Visualization</li> </ul> | Grouping acc. t          | to: None          | *                 |   |                     |   |                 |         |           |                      | Sp            | ansh         |    |
| Scheduling                        | Filter:<br>Search radius | Tank name<br>All  | Product<br>V All  | * | Level status<br>All | ٠ | Warnings<br>All | ٣       | Forecast  | ×                    |               |              |    |
| Data export                       |                          |                   |                   |   | Starting point      |   |                 |         |           |                      |               |              |    |

Fig. 6: Taalomschakeling in de kop

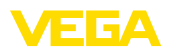

## 6 Werkplek

In het gebied "*Werkplek*" zijn alle functies beschikbaar die nodig zijn voor de dagelijkse visualisatie en planning. Het werkplekgebied is beschikbaar voor alle gebruikers.

## 6.1 Dashboard

Het dashboard geeft een eerste overzicht van de status en de configuratie met de aangemaakte gebruikers en meetpunten. Alle eventueel opgetreden storingen, events en systeemmeldingen zijn hier ook beschikbaar en in één oogopslag zichtbaar. U komt bij het dashboard via het navigatiemenu en de menupunten "*Werkplek*" of "*Configuratie*".

| VEGA Inventory System             |    | × +     |                                  |              |            |        |      |           |                        |      |         |     |
|-----------------------------------|----|---------|----------------------------------|--------------|------------|--------|------|-----------|------------------------|------|---------|-----|
| € → ଫ 🏠                           |    | 🛈 🔒 htt | ps://vis.wega.com/?app=Workspace |              |            |        | 습    | Q. Suchen | li li                  |      | 0       | Ξ   |
|                                   | _  |         |                                  |              |            |        |      | Loged     | is as john.doe@gmail.c | on - | English | ~   |
| VEGA                              |    |         |                                  |              |            |        |      |           |                        |      | Log of  | r F |
| INVENTORY SYSTEM                  |    |         |                                  |              |            |        |      |           |                        |      |         |     |
| Workspace                         |    | Dashb   | oard                             |              |            |        |      |           |                        |      |         |     |
| <ul> <li>Visualization</li> </ul> | 1. | Usage   |                                  |              |            |        |      |           |                        |      |         |     |
| Scheduling                        |    | USER    |                                  | DEVICE NETWO | RKS        |        |      | MEASUREM  | ENT LOOPS              |      |         |     |
| 1. Statistics                     |    |         | 3 Supervisor                     | 4 44         | tive       |        |      | 1         | 0 Active               |      |         |     |
| Data export                       |    |         | 2 Lloor                          | 0.0          | rable      |        |      |           | 5 Normal               |      |         |     |
| Calendar Calendar                 | <  |         | 1 Plant operators                | 3 Di         | agnoric (  | w      |      |           | 5 Eniluro              |      |         |     |
| Conferentian                      |    |         | 1 Plant Operators                | 5 01         | agirosis ( |        |      |           | o railure              |      |         |     |
| Configuration                     |    |         |                                  | 104          | la trans   | 111550 | 0 10 | verque    |                        |      |         |     |
| Profile                           |    |         |                                  |              |            |        |      |           |                        |      |         |     |
|                                   |    |         |                                  |              |            |        |      |           |                        |      |         |     |
|                                   |    |         |                                  |              |            |        |      |           |                        |      |         |     |

Fig. 7: Dashboard

## 6.2 Visualisatie

In de visualisatie worden alle aan de betreffende gebruiker toegekende meetplaatsen weergegeven. Deze meetplaatsen kunnen in een tabel of als balkdiagram worden weergegeven. Een verloopdiagram van de historische gegevens is bovendien beschikbaar. Bovendien is een lokatie-overzicht op een kaart (Google Maps) beschikbaar. De getoonde meetwaarden worden afhankelijk van het niveau in verschillende kleuren weergegeven.

- Groen "Normaal bedrijf", niveau binnen gewenste meetbereik
- Geel: niveau heeft meldingsvoorraad onder-/overschreden (Hi-/ Lo-alarm)
- Rood: niveau heeft veiligheidsvoorraad onder-/overschreden (HiHi-/LoLo-alarm)
- Grijs: geeft sensor-, instrument- of communicatiefouten en niet-plaatsgevonden data-overdrachten weer

Aanzicht opslaan/wissen Via het diskettesymbool kunt u uw individueel ingestelde lay-out onder een willekeurige naam opslaan en via de listbox te allen tijde weer oproepen. Verder kunt u lay-outs opslaan die ofwel alleen voor een bepaalde installatie-exploitant beschikbaar zijn of globaal voor alle installatie-exploitanten beschikbaar zijn. Via het prullenbaksymbool kunt u opgeslagen aanzichten weer wissen.

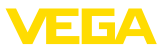

#### Tabelaanzicht

Dit aanzicht geeft de meetwaarden in een overzichtelijke tabel weer. Met een muisklik op de tabelkop kunnen de data eenvoudig alfanumeriek worden gesorteerd. Door op het pictogram met de drie punten te klikken, verschijnt een menu met de kolominstellingen. U kunt selecteren welke informatie in de tabel moet worden weergegeven. Ook kunnen de positie en de breedte van de kolommen worden gewijzigd.

| VEGA Inventory System                 |       | × +             |                |              |                       |    |                                           |           |              |                   | - 0            |    |
|---------------------------------------|-------|-----------------|----------------|--------------|-----------------------|----|-------------------------------------------|-----------|--------------|-------------------|----------------|----|
| € → ୯ @                               |       | 3 A https://vis | vega.com/?app  | p=Visualizat | ion#                  |    | … ◙ ☆                                     | Q, Sucher |              | 1                 | n 🗉 🖗          | ł  |
|                                       |       |                 |                |              | Batch number          | ^  |                                           |           | Logged in as | john.doe@gmail.co | m - English    |    |
| VEGAI                                 |       |                 |                |              | Battery/Accum. status |    |                                           |           |              |                   | Log off        | -F |
| INVENTORY SYSTEM                      | _     |                 |                |              | Country               |    |                                           |           |              |                   |                |    |
|                                       |       | View            |                |              | Customer              |    |                                           |           | 10 05:00 Sta | ndard             | • • <b>•</b> • | -  |
| Workspace                             |       |                 | Nees           |              | Customer number       |    |                                           |           |              |                   |                | -  |
| <ul> <li>Visualization</li> </ul>     | -     | ouping acc. to: | None           |              | Divent Event          |    |                                           |           |              |                   |                |    |
| Scheduling                            |       | ter: Tani<br>Al | t name         | ▼ All        | Fil colour            |    | <ul> <li>Warnings</li> <li>All</li> </ul> |           | orecast      | *                 |                |    |
| h Statistics                          |       | Search radius   |                |              | Porecest              |    |                                           |           |              |                   |                |    |
| Data export                           |       |                 |                |              | Free capacity         |    |                                           |           |              |                   |                |    |
| Calendar Calendar                     |       |                 |                |              | M Group name          |    |                                           |           |              |                   |                |    |
|                                       |       | Table           | Graphic        | Inc          |                       |    |                                           |           |              |                   |                |    |
| Configuration                         |       | Tank n :        | Group :        | Product      | I level status        |    | Level st :                                | Level     | free ca      | Nax. fil :        | Forecast       |    |
|                                       | 112   | TD-MET391       | Sort in ascend | sing order   | Limit value status    |    | 61.%                                      | 6.0971    | 3.903        | 10.000            | 399,8 Days     | 5  |
| Profile                               |       | TD-MET624       | Sort in descer | nding order  | Location              |    | 2.96                                      | 446,001   | 19.5541      | 20.000 1          |                |    |
| · · · · · · · · · · · · · · · · · · · | 1     | TO METCOL       | Columns        | Dissel       | Mass                  |    |                                           | 0.001     | 10.0001      | 10.0001           |                |    |
|                                       |       | 10-961020-1     | 0              | Discolo      | Max. filing limit     |    | 0.76                                      | 0,001     | 10.0001      | 10.0001           | ~              |    |
|                                       | 1     | TD-MET625-2     |                | Diesel colo  | Measurement loop TAG  |    | 33 %                                      | 2.642 1   | 5.3581       | 8.000 1           | 24 Days        |    |
|                                       | 1.1.5 | TD-MET625-3     |                | Stove Oil    | Measurement loop type |    | 0.%                                       | 0,001     | 5.000 I      | 5.000 1           | 60             |    |
|                                       |       | TD-SCAN69       |                | Petrol       | Percent value         |    | 05.55                                     | 96.07 %   | 3.93 %       | 100.00 %          |                |    |
|                                       |       |                 |                |              | Place                 |    |                                           |           |              |                   |                |    |
|                                       |       | TD-SCAN69       |                |              | Plant                 | ۰. | 98 %                                      | 98,04 %   | 1,96 %       | 100,00 %          | 00             |    |
|                                       |       | TD-SCAN69       |                |              | Plant operator        |    | 2 %                                       | 2,36 %    | 97,64 %      | 100,00 %          | -              |    |
|                                       | 1.1.2 | TD-SCAN69       |                |              | Product               |    | 61.75                                     | 61,10 %   | 38,90 %      | 100,00 %          | 4,4 Days       |    |
|                                       | 1.1   | TD-SCANGO       |                |              | Product ID            |    |                                           | 29.47.85  | 20 52 96     | 100.00.95         | 2.0 0000       |    |
|                                       |       | 10-3CH/103      |                |              | Region                |    | 29 %                                      | 27/47 79  | 10,00 %      | 100,00 %          | 2,0 0075       |    |
|                                       | 1.1   | TD-V Dev 2      |                | Diesel       | SAP-No.               |    | 70 %                                      | 14.071    | 5.9291       | 20.000            | 0,5 Days       |    |
|                                       |       | TD-V-Dev 1      |                | Petrol       | Scheduling            |    | 16 %                                      | 3.263     | 16.737 I     | 20.000 1          | 0,1 Days       |    |
|                                       |       |                 |                |              |                       | ~  |                                           |           |              |                   |                |    |

Fig. 8: Lay-outconfiguratie

Door te klikken op het pijlsymbool (linker tabelkolom) van de desbetreffende meetplaats kan aanvullende informatie zoals locatie, instellingen, verloop, notities en details over de meetplaats en de bijbehorende contactpersoon worden opgevraagd en bewerkt.

| VEGA Inventory System                                 |   |        | × +               |              |                |               |              |      |         |     |               |                       |         |         |   |
|-------------------------------------------------------|---|--------|-------------------|--------------|----------------|---------------|--------------|------|---------|-----|---------------|-----------------------|---------|---------|---|
| € → ଫ @                                               |   | ١      | https://vis.veg   | a.com/?app=V | isualization   |               | ••           | • 🛡  | ☆ Q     | Suc | then          | II/                   |         | 0       |   |
|                                                       |   |        |                   |              |                |               |              |      |         |     | Logged in     | as john.doe@gmail.com | - Engle |         |   |
| VEGA                                                  |   |        |                   |              |                |               |              |      |         |     |               |                       | Log     | off =   | ŗ |
| INVENTORY SYSTEM                                      |   |        |                   |              |                |               |              | _    |         |     |               |                       |         |         |   |
|                                                       |   | ~ \    | hew               |              |                |               |              |      |         |     | 9 14:51 T     | D 🔻                   | 0       | 2 6     | t |
| якырасы                                               |   | Grou   | ping acc. to: Non | •            | ¥.             |               |              |      |         |     |               |                       |         |         |   |
| <ul> <li>Visualization</li> <li>Scheduling</li> </ul> |   | filter | Tank na           | те           | Product        | Leve          | status       | Warr | nings   |     | Forecast      |                       |         |         |   |
| g Schedung                                            |   |        | Al                | *            | All            | ▼ All         | *            | AI   |         |     |               | *                     |         |         |   |
| Data sugart                                           |   | Sei    | arch radius       |              |                | v Starti      | a point      |      |         |     |               |                       |         |         |   |
|                                                       |   |        |                   |              |                |               |              |      |         |     |               |                       |         |         |   |
| Calendar                                              | < |        | Table             | Granhic      | Trend          | н             | 30           |      |         |     |               |                       |         |         |   |
| onfiguration                                          | 1 |        | Tank name †       | Location     | Product        | Event         | Level status | - 1  | Level   | ÷   | Free capacity | Nax, filing limit     | E FO    | or      | : |
|                                                       |   | *      | TD-MET391         | 89073 Ulm    | Stove Oil      | в             | 4.5          |      | 437,001 |     | 9.563 1       | 10.000                | s.      | 9 Days  | ï |
| ofile                                                 |   |        | TD METADA         | 74535 0.44   | Detroit \$10   |               |              |      | 1.167.1 |     | 10.0351       | 70.000                |         |         |   |
|                                                       |   |        | TO-HETO24         | 74303 KK     | 260.01.010     | allandla (15) | 0.78         |      | 1.1001  |     | 10.0331       | 20.0001               | •       | Days    |   |
|                                                       |   | *      | TD-MET625-1       | 54441 Ayl    | Diesel         |               | 95.%         |      | 9.5981  |     | 402,001       | 10.000                | 40      | 12,7 D. |   |
|                                                       |   | *      | TD-MET625-2       | 54441 Ayl    | Diesel colored |               | 33 %         |      | 2.6401  |     | 5.360         | 8.000 I               | 86      | 6 Da.   |   |
|                                                       |   | Ŧ      | TD-MET625-3       | 54441 Ayl    | Stove Oil      |               | e            | 3 %  | 3.149   |     | 1.851         | 5.000 I               | 15      | i0 Days |   |
|                                                       |   |        |                   |              |                | A 13          | _            | -    |         |     |               |                       |         |         |   |

Fig. 9: Tabelaanzicht: meetwaardeweergave in tabelvorm

Door klikken en slepen van het verloopdiagam kan een willekeurige tijdsperiode worden gemarkeerd en weergegeven. Via de knop "Show all" kan weer naar de gehele beschikbare tijdsperiode worden teruggekeerd. Bij actieve dispositie is hier ook de kalender met de betreffende posities van de geselecteerde meetplaatsen beschikbaar.

49696-NL-191202

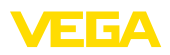

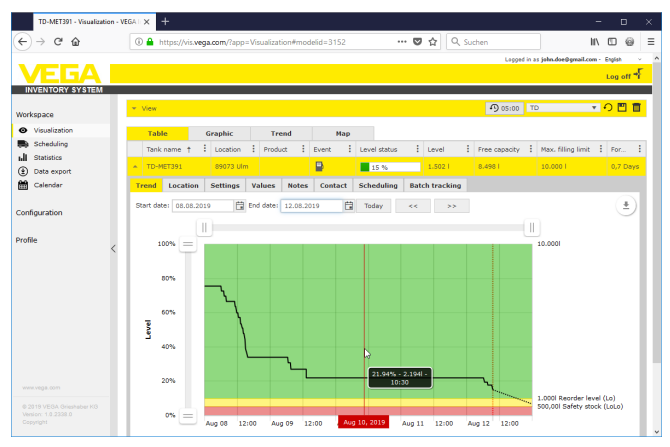

Fig. 10: Tabelaanzicht: meetwaardeweergave verloopdiagram

Grafisch aanzicht In het grafische meetwaarde-aanzicht worden de afzonderlijke meetplaatsen als balkdiagram getoond. Binnen de symbolen worden de exacte niveaus en het leegniveau getoond. Via een muisklik op het betreffende symbool kan aanvullende informatie in een tooltip worden opgeroepen. Wanneer u de muis over het grafische symbool van een meetplaats beweegt, verschijnen er nog meer pictogrammen. Via het podloodpictogram kunnen notities worden opgeslagen of opgevraagd. Via het trendpictogram kunt u het verloopaanzicht van deze meetplaats opvragen.

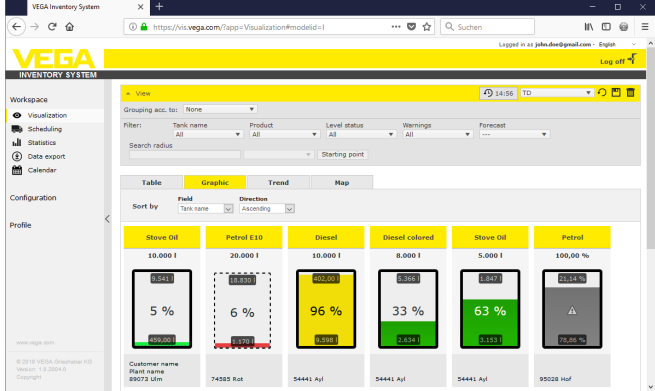

Fig. 11: Grafisch aanzicht: meetwaardeweergave in het balkdiagram

Verloop

In het verloopaanzicht kan het meetwaardeverloop in het verleden van maximaal 10 curves tegelijkertijd worden weergegeven. Voorwaarde hiervoor is dat voor alle meetpunten dezelfde eenheid is gedefinieerd. Via het filter kunt u de meetpunten selecteren die moeten worden weergegeven.

49696-NL-191202

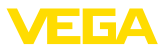

Door de invoer van de start- en einddatum kan de gewenste periode worden begrensd. Door klikken en slepen in het verloopdiagram kan een willekeurige uitsnede worden gemarkeerd en worden weergegeven. Als alternatief kan ook via de schuifregelaar een willekeurige uitsnede worden getoond. Via de knop "*Show all*" kan weer worden teruggekeerd naar de totale beschikbare periode.

Via het pijlsymbool kan het diagram worden geëxporteerd. Hierbij kunt u tussen de beeldformaten PNG, JPG, SVG kiezen. Als alternatief kan ook een PDF met de betreffende hoekgegevens van het diagram worden gemaakt.

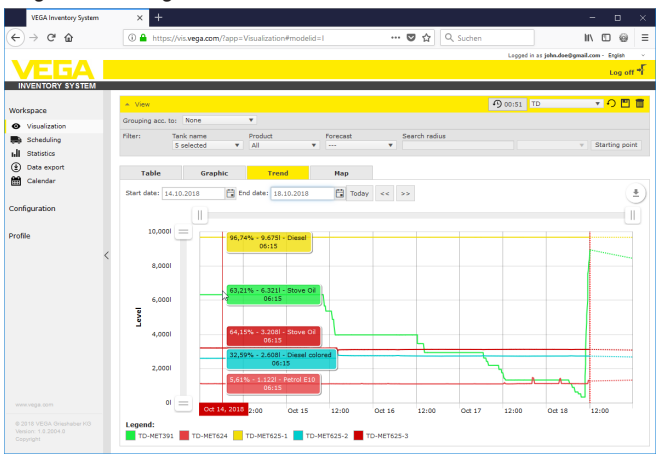

Fig. 12: Verloop: meetwaardeweergave als verloopdiagram

Kaart

In het kaartaanzicht wordt de locatie van elke tank/silo op een kaart weergegeven. De kleur van het symbool verandert afhankelijk van het niveau en de foutstatus. Door deze visualisatie van de locaties kunnen bijv. de levering en de routeplanning eenvoudig worden geoptimaliseerd.

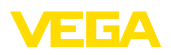

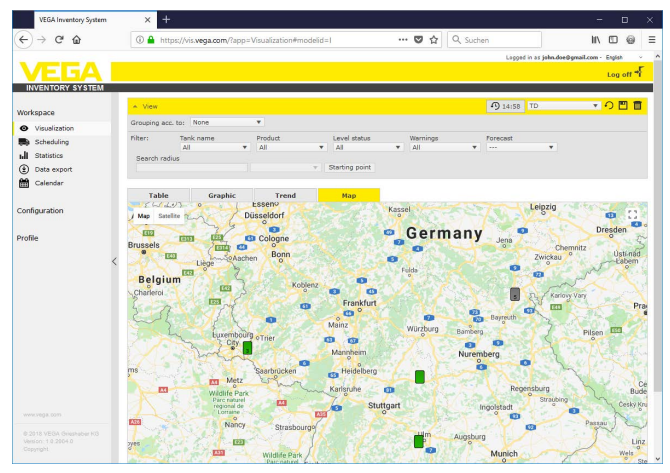

Fig. 13: Kaart: meetwaardeweergave in het kaartaanzicht

## 6.3 Dispositie

De dispositie is een ondersteuningstool waarmee geplande leveringen/ophalingen in de kalender- en visualisatietabel kunnen worden weergegeven.

Er wordt een waarschuwing gegenereerd wanneer uit de prognoseberekening blijkt dat de voorspelde reikwijdte korter is dan de geplande transporttijd. De berekende duur tot het bereiken van de veiligheidsvoorraad is de "*Reikwijdte*".

In de eventkolom van de visualisatietabel verschijnt bij de desbetreffende tank/silo een brandstofpompsymbool. Dit geeft aan dat de onmiddellijke planning van een levering of afhaling vereist is.

Om de functie "*Dispositie*" te kunnen gebruiken moet de grenswaardefunctie zijn geactiveerd en een veiligheidsvoorraad zijn aangelegd. Beide instellingen vindt u onder "*Configuratie*" - "*Meetplaatsen*". Selecteer de gewenste meetplaats en ga naar het tabblad "*Instellingen*".

- Activeer voor standaardtanks en -silo's de functie "Onderste grenswaarden actief" en voer onder "LoLo" de door u gewenste waarde voor de veiligheidsvoorraad in
- Activeer voor recyclingtanks de functie "Bovenste grenswaarden" en voer onder "HiHi" de door u gewenste waarde voor de veiligheidsvoorraad in

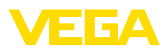

| TD-METSOT - VEDA IM | rentory | Synce A T                |                  |                     |           |                        |                 | _        |                  |                      | - 0                       |
|---------------------|---------|--------------------------|------------------|---------------------|-----------|------------------------|-----------------|----------|------------------|----------------------|---------------------------|
| -)→ ଙ 🍙             |         | ① A https://vis.vega.com | /?app=Measurir   | ngPointManager      | ment&pres | erv •                  | ··· 🛛 🖒         | Q, Su    | then             |                      | II\ 🖸 🎯                   |
| VEGA                |         |                          |                  |                     |           |                        |                 |          | Logged           | in as john.doe@gmail | .com - English<br>Log off |
| INVENTORY SYSTEM    |         | - Mari                   |                  |                     |           |                        |                 |          | (Di crucci       | Standard             |                           |
| /orkspace           |         |                          |                  |                     |           |                        |                 |          | . 9 00100        |                      |                           |
| onfiguration        |         | MEASURING POINTS         | 1 Parties        | 1 contine           | 1 Durat   |                        | and as a 1      | Laural   | 1                | 1                    | 1                         |
| Plant operators     |         | TD-MET191                | . Product        | 2 COCOLIGN          | . Even    |                        | everse          | 6 097 1  | 1 Pree Ca.       | 10,000               | 100 8 Dave                |
| Device networks     |         |                          |                  |                     |           | 1                      | 01.70           |          |                  |                      |                           |
| Calculated points   |         | Trend Location Sett      | ings Values      | Presentation        | Group     | s Notes                | s Contact       | User     | Scheduling       | Batch tracking       | Messages                  |
| Groups              |         | Measurement loop         |                  |                     |           | Limit v                | ralues          |          |                  |                      |                           |
| Products            |         | Device network S/N       | 29465627         |                     | -         | Upper ale              | ints active     | C        | 1                |                      |                           |
| Users               |         | Measurement loop TAG *   | TAG-No. 1        |                     |           | HiHi                   |                 |          |                  | 1                    |                           |
| Contacts            |         | Tank name *              | TD-MET391        |                     |           | Name HiH               | 6               |          |                  |                      |                           |
| 1 Notifications     |         | Application *            | Standard         | ~                   |           | н                      |                 |          |                  | 1                    |                           |
|                     |         | Product                  | Not defined      | v                   |           | Name Hi                |                 |          |                  |                      |                           |
| ofile               |         | Measured values          |                  |                     |           | Lower ale              | ets active      | R        | 4                |                      |                           |
|                     |         |                          |                  |                     |           | Lo                     |                 | 1        | .000             | 1                    |                           |
|                     |         | Value *                  | 13,76            |                     | mA        | Name Lo                |                 |          |                  |                      |                           |
|                     |         | Percent value *          | 61,00            |                     | %         | LoLo                   |                 | 5        | 60,00            | 1                    |                           |
|                     |         | Level *                  | 6.097            |                     |           | Name LoL               | lo              |          |                  |                      |                           |
|                     |         | Free capacity *          | 3.903            |                     |           |                        |                 |          | 00               |                      | 0                         |
|                     | <       | Minimum value *          | 0,00             |                     |           | Hysteresis             | 6 -             |          |                  |                      | •                         |
|                     | ì       | Max, hiling limit *      | 10.000           |                     | 1         | Level r                | monitorin       | 9        |                  |                      |                           |
|                     |         | Scaling U %              |                  |                     |           | No change              | e in level      | F        | 1                |                      |                           |
|                     |         | Scaling unit             |                  |                     |           | no change              | C III NOVEL     |          | _                |                      |                           |
|                     |         | Mass conversion          |                  |                     |           | Free ca                | apacity ca      | lculatio | on               |                      |                           |
|                     |         | Lost undersed            | 11 07 2019 08 11 |                     |           | Based on               |                 |          | lax. filing limt | >                    |                           |
|                     |         | Time zone                | (UTC+01:00) W.   | Europe Standard Tir |           | Trend f                | forecast        |          |                  |                      |                           |
|                     |         |                          |                  |                     |           | Active                 |                 | 5        | a                |                      |                           |
|                     |         |                          |                  |                     |           | Calculatio             | n type *        |          | inear trend      | ~                    |                           |
|                     |         |                          |                  |                     |           | Calculatio             | on period *     |          | Jaya             | ~                    |                           |
|                     |         |                          |                  |                     |           | Number *               |                 |          | Global setting   | ~                    |                           |
|                     |         |                          |                  |                     |           | Display p              | eriod *         |          | Global setting>  | V                    |                           |
|                     |         |                          |                  |                     |           | Statist                | ics             |          |                  |                      |                           |
|                     |         |                          |                  |                     |           | Overwrite              | e global settin |          | 1                |                      |                           |
|                     |         |                          |                  |                     |           | Calculatio             | on period       |          |                  | Day                  | 8                         |
|                     |         |                          |                  |                     |           | Logisti                | cs param        | eters    |                  |                      |                           |
|                     |         |                          |                  |                     |           | Schedulin              | 9               | Ę        | h                |                      |                           |
|                     |         |                          |                  |                     |           | Transport              | lead time *     | Ē        | N                | U Day                | s                         |
|                     |         |                          |                  |                     |           | Create so<br>automatic | cheduling entr  | ies [    | 1                |                      |                           |
|                     |         |                          |                  |                     |           |                        |                 |          |                  |                      |                           |

Fig. 14: Dispositie activeren

Wanneer de gedefinieerde meldvoorraad wordt onderschreden, verschijnt in de "*Visualisatie*" onder "*Event*" het brandstofpompsymbool. Door de muis over het brandstofpompsymbool te bewegen, verschijnt de melding "*Benodigd transport (reikwijdte < standaardtransporttijd*)".

Door een klik op dit symbool ontvangt u een gedetailleerde melding en kunt u via de knop "*Transport plannen*" een leverings- of afhaalevent aanmaken.

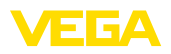

| TD-MET624 - Measuring              | g point | × IV- a  | +               |               |                 |                    |              |            |    |          |          |             |              | -               | - 1     | 6 ×  |
|------------------------------------|---------|----------|-----------------|---------------|-----------------|--------------------|--------------|------------|----|----------|----------|-------------|--------------|-----------------|---------|------|
| (←) → 健 @                          |         | (i) 🔒 I  | https://vis.veg | a.com/?app:   | MeasuringPo     | intManageme        | ent#mode     | sid •••    | ◙  | ☆ O      | L Suche  | n           |              | H/V             |         | 0 =  |
|                                    | _       |          |                 |               |                 |                    |              |            |    |          |          | Lagge       | d in as john | .doe@gmail.com  | English |      |
| VEGA                               |         |          |                 |               |                 |                    |              |            |    |          |          |             |              |                 | Log     | n-F  |
| INVENTORY SYSTEM                   |         |          |                 |               |                 |                    |              |            |    |          |          |             |              |                 |         |      |
| Worksnace                          |         | + View   |                 |               |                 |                    |              |            |    |          |          | n 14:39     | TD           | Ŧ               | 0 E     |      |
|                                    |         | Grouping | acc. to: None   |               | ٣               |                    |              |            |    |          |          |             |              |                 |         |      |
| Configuration                      |         | filter:  | Tank nar        | 10            | Product         | Fo                 | recast       |            |    |          |          |             |              |                 |         |      |
| A Plant operators                  |         | Search r | radius          |               | All             | •                  |              |            |    |          |          |             |              |                 |         |      |
| Device networks                    |         |          |                 |               |                 | v Star             | rting point  |            |    |          |          |             |              |                 |         |      |
| X Measuring points                 |         |          |                 |               |                 |                    |              |            |    |          |          |             |              |                 |         |      |
| $f_{\mathbf{x}}$ Calculated points |         | MEASUR   | ING POINTS      |               |                 |                    |              |            |    |          |          |             |              |                 |         |      |
| Groups                             |         | Tank     | name †          | Location      | Product         | Event              | : Les        | rel status | 1  | Level    | 1 11     | ee capacity | i Mex        | r. filing limit | For.    | . E  |
| Products                           | /       | * TD-8   | 4ET391          | 89073 Ulm     | Requires transp | ort (transport lea | d time ≻ for | ecast)     |    | 437,00 l | 9.       | 563 I       | 10.0         | 1 000           | 3,4     | Days |
| Users  Contacts                    |         | ▲ TD-8   | 4ET624          | 74585 Rot     | Petrol E10      |                    |              | 16 %       |    | 3.247 1  | 16       | 5.753 I     | 20.0         | 1 000           | 0.0     | iys  |
| < Notifications                    |         | Trend    | Location        | Settings      | Presentation    | n Groups           | Notes        | Contact    | Us | er Scl   | reduling | Batch t     | racking      | Hessages        |         |      |
|                                    |         | The o    | urrent forecast | value in lerr | than the trans  | nort lead time     |              |            |    |          |          |             |              |                 |         |      |
| Profile                            |         |          |                 |               |                 | port roos crite    |              |            |    |          |          |             |              |                 |         | - 11 |
|                                    |         | Do not   | plan the trans  | port now Pl   | an transport    |                    |              |            |    |          |          |             |              |                 |         |      |
|                                    |         | Toda     | iy 4 🕨          | 🗄 August      | 2018            |                    |              |            |    |          |          |             | Day          | Month           | Agenda  |      |
|                                    |         |          | Nonday          | Tuesc         | lay             | Wednesday          |              | Thursday   |    | Frid     | lay      | Sa          | turday       | Sun             | iay     |      |
|                                    |         |          | 30              |               | 31              |                    | 01           |            | 02 |          | 0        | a           |              | 04              |         |      |
|                                    |         |          |                 |               |                 |                    |              |            |    |          |          |             |              |                 |         |      |

Fig. 15: Dispositie

Door een dubbelklik op de gewenste datum kunt u een kalenderpositie aanmaken. Via het kloksymbool kunt u een willekeurige tijd invullen. Voer tenslotte de gewenste leveringshoeveelheid in. Wanneer u de tank compleet tot 100% wilt vullen, klik dan op de knop "*Niveau overnemen*". Aan de hand van het gemeten niveau en het bekende tankvolume wordt nu de ontbrekende hoeveelheid berekend en automatisch als leveringshoeveelheid ingevuld.

| TD-MET624 - Measuring poir | ts - VI × +            |                      |                  |                   |              |         |              |                     |            |        |   |
|----------------------------|------------------------|----------------------|------------------|-------------------|--------------|---------|--------------|---------------------|------------|--------|---|
| (←) → ♂ @                  | 🛈 🔒 https://vis.weg    | a.com/?app=Measuring | PointManagement# | modelic 🚥 💟       | 1 <u>1</u> Q | Suchen  |              | 1                   | 1\         | 0      | = |
|                            |                        |                      |                  |                   |              |         | Logged in as | i john.doe@gmail.co | m - Englis | a -    |   |
|                            |                        |                      |                  |                   |              |         |              |                     | Log        | off *  |   |
| INVENTORY SYSTEM           |                        |                      |                  |                   |              |         |              |                     |            |        |   |
| Workspace                  | * View                 |                      |                  |                   |              |         | 9 14:05 TD   |                     | • • I      | 8 8    |   |
|                            | Grouping acc. to: None |                      |                  |                   |              |         |              |                     |            |        |   |
| Configuration              | Filter: Tank nan       | ne Product           | Forec            | anot              |              |         |              |                     |            |        |   |
| 1 Plant operators          | Search radius          | - All                | •                | •                 |              |         |              |                     |            |        |   |
| Device networks            |                        | Create a calendar    | entry            |                   | ~            |         |              |                     |            |        |   |
| * Measuring points         |                        | Transportatio        | n planning       |                   |              |         |              |                     |            |        |   |
| fx Calculated points       | MEASURING POINTS       |                      |                  |                   |              |         |              |                     |            |        |   |
| Groups                     | Tank name †            | Quantity *           | 01.09.2          | 018 08:00         |              | 1 Free  | capacity :   | Max. filing limit   | : 70       |        |   |
| Products                   | * TD-MET391            | Status *             | Open             | ~                 | · .          | 9.56    | 31           | 10.000 l            | 37         | 4 Days |   |
| Contacts                   | ★ TD-MET624            | Notes                |                  |                   |              | 16.7    |              | 20.000 1            |            | Days   |   |
| < Notifications            | Trend Location         | 5                    |                  |                   |              | eduling | Batch track  | ing Hessage         |            |        |   |
|                            |                        |                      |                  |                   |              |         |              |                     |            |        |   |
| Profile                    | The current forecast   | .ve                  | Ad               | cept level Cancel | Save         |         |              |                     |            |        |   |
|                            | Do not plan the transp | Plan transport       |                  |                   |              |         |              |                     |            |        |   |
|                            | Today 4 🕨              | 🛱 September 2018     |                  |                   |              |         |              | Day Honth           | Agend      | ta l   |   |
|                            | Nonday                 | Tuesday              | Wednesday        | Thursday          | Frida        | w.      | Saturda      | y Su                | inday      |        |   |
|                            | 27                     | 20                   | 29               | 30                |              | 31      |              | 01                  |            | 02     |   |
|                            |                        |                      |                  |                   |              |         |              |                     |            |        |   |

Fig. 16: Kalenderpositie aanmaken

Na het opslaan van uw invoer wordt onder "Werkplek" - "Visualisatie" - "Dispositie" een vrachtwagensymbool met opgave van de leveringshoeveelheid en de tijd opgenomen.

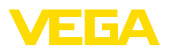

| TD-MET624 - Visualizat | tion - V | EGAL × +             |                  |                |             |               |        |        |                |                         | - 1         | 5     |
|------------------------|----------|----------------------|------------------|----------------|-------------|---------------|--------|--------|----------------|-------------------------|-------------|-------|
| <) → ୯ @               |          | 🛈 🔒 https://vis.a    | rega.com/?app=Vi | isualization#m | odelid=3004 |               | ♥ ☆    | Q, Su  | chen           | 1                       | 1 🖸         | 0     |
|                        | _        |                      |                  |                |             |               |        |        | Lopped         | in as john.doe@gmail.co | w - Englist |       |
| VEGA                   |          |                      |                  |                |             |               |        |        |                |                         | Log         | on →F |
| INVENTORY SYSTEM       |          |                      |                  |                |             |               |        |        |                |                         |             |       |
| Vorksnare              |          | ★ View               |                  |                |             |               |        |        | A 14:44        | TD .                    | - O I       | 20    |
|                        |          | Grouping acc. to: N  | one              | ¥.             |             |               |        |        |                |                         |             |       |
| Scheduling             |          | Filter: Tank         | name I           | Product        | Foreca      | st            |        |        |                |                         |             |       |
| Statistics             |          | All<br>Search radius | *                | All            | ¥           | *             |        |        |                |                         |             |       |
| Data export            |          |                      |                  |                | v Starting  | point         |        |        |                |                         |             |       |
| Calendar               |          |                      |                  |                |             |               |        |        |                |                         |             |       |
|                        |          | Table                | Graphic          | Trend          | Ha          |               |        |        |                |                         |             |       |
| onfiguration           |          | Tank name 📫          | Location         | Product        | Event       | Level status  | E Leve | el 🚦   | Free capacity  | Max. filing limit       | E For       | . 1   |
|                        | /        | * TD-MET391          | 89073 Ulm        | Stove OI       |             | 4 %           | 438,   | ,001   | 9.562 1        | 10.000                  | 3,4         | Days  |
| ofile                  |          | ★ TD-MET624          | 74585 Rot        | Petrol E10     | -           | 16 %          | 3.24   | 17.1   | 16.753         | 20.000 l                | 00          | lays  |
|                        |          | Trend Location       | Settings N       | otes Conta     | ct Schedul  | ng Batch trac | king   |        |                |                         |             |       |
|                        |          |                      |                  |                |             |               |        |        |                |                         |             |       |
|                        |          | Han transport        |                  |                |             |               |        |        |                |                         |             |       |
|                        |          | Today 4              | September        | r 2018         |             |               |        |        |                | Day Month               | Agenda      |       |
|                        |          | Monday               | Tuesday          | w              | ednesday    | Thursday      |        | Friday | 09-00 - 16 752 | TO METRON SU            | inday       |       |
|                        |          |                      | 27               | 28             | 29          |               | 30     |        | 31             | 01                      |             | 02    |
|                        |          |                      |                  |                |             |               |        |        | <b>I</b> 08:0  | 10 - 16.×               |             |       |
|                        |          |                      |                  |                |             |               |        |        |                | 19                      |             |       |
|                        |          |                      |                  | 04             | 05          |               | 06     |        |                | 0.0                     |             |       |
|                        |          |                      |                  |                |             |               |        |        |                |                         |             |       |

Fig. 17: Geplande levering van de meetplaatsvisualisering

## 6.4 Statistiek

Via de statistiek kunt u de volgende informatie voor een vrij definieerbare tijdsperiode verkrijgen:

- Max. niveau: maximaal niveau dat in de gekozen tijdsperiode is opgetreden
- Min. niveau: minimaal niveau dat in de gekozen tijdsperiode is opgetreden
- *ø niveau:* gemiddeld niveau dat in de gekozen tijdsperiode is opgetreden
- *ø* Leegstand: gemiddelde leegstand (niet gebruikt tankvolume), dat in de gekozen periode is opgetreden
- *Ø* Dag. afname: gemiddelde dagelijkse hoeveelheid welke binnen de gekozen tijdsperiode uit de tank is afgenomen
- Ø Dag. toevoer: gemiddelde dagelijkse hoeveelheid welke binnen de gekozen tijdsperiode aan de tank is toegevoerd
- Totaalafname: totaal van alle afnames in de gekozen periode
- Totaaltoevoer: totaal van alle toevoer in de gekozen periode
- Aantal vullingen: aantal vullingen in de gekozen periode. Wordt automatisch berekend, afhankelijk van de instelling "Statistiek" in de instellingen van de installatie-exploitant.
- Dagen binnen veiligheidsvoorraad: op hoeveel dagen de kritische veiligheidsvoorraad (LoLo-grenswaarde) is onderschreden
- Tip:
  - Een statistische berekening voor alle tanks/silo's tegelijk maakt gebruik van zeer veel systeembronnen. Wij adviseren via de filterfunctie gericht, bijv. afzonderlijke tanks of producten te selecteren. Wanneer de statistiek van meer dan een tank wordt gegenereerd, kunnen afhankelijk van de in de meetversterker gedefinieerde maateenheid meerdere statistiekblokken worden weergegeven. Wanneer bijvoorbeeld in de ene meetversterker de maateenheid procent en in een andere meetversterker de maateenheid liter is gedefinieerd, kunnen deze waarden niet met elkaar worden verrekend en moeten dus gescheiden van elkaar worden weergegeven.

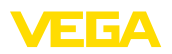

→ Beperk voor het weergeven van de statistiek eerst het aantal meetpunten via het filter. Kies daarna de gewenste waarde onder "Datakeuze" en stel de gewenste periode in. Voor het berekenen en het uitsturen van het resultaat moet nog de knop "Data actualiseren" worden bediend.

Bovendien kunt u het resultaat ook door bedienen van de knop "PDF-export" als PDF-bestand opslaan.

| VEGA Inventory System             |   | × +                      |                |            |        |                     |    |          |       |                    |              |             |         |     |
|-----------------------------------|---|--------------------------|----------------|------------|--------|---------------------|----|----------|-------|--------------------|--------------|-------------|---------|-----|
| (←) → C* @                        |   | 🛞 🔒 https://vis.weg      | a.com/?app=    | Statistics |        |                     |    | · 🖸 🖒    | Q, Su | ichen              |              | II\ E       | 0       | Ξ   |
|                                   |   |                          |                |            |        |                     |    |          |       | Logged i           | as john.doei | gnail.con - | English |     |
| VEGA                              |   |                          |                |            |        |                     |    |          |       |                    |              |             | Log off | ı÷F |
| INVENTORY SYSTEM                  | - |                          |                |            |        |                     |    |          |       |                    |              |             |         |     |
| Workspace                         |   | <ul> <li>View</li> </ul> |                |            |        |                     |    |          |       |                    | TD           |             | *       | Ð   |
| <ul> <li>Visualization</li> </ul> |   | Filter: Tank nar<br>All  | ne 🔻           | Product    |        | Level status<br>All |    | Warnings |       | Forecast<br>• ···  | *            |             |         |     |
| Scheduling                        |   | Search radius            |                |            |        |                     |    |          |       |                    |              |             |         |     |
| III Statistics                    |   |                          |                |            |        | Starting point      |    |          |       |                    |              |             |         |     |
| Data export                       |   |                          |                |            |        |                     |    |          |       |                    |              |             |         |     |
| Calendar Calendar                 |   | Statistics               |                |            |        |                     |    |          |       |                    |              |             |         |     |
|                                   |   | Filters                  |                |            |        |                     |    |          |       |                    |              |             |         |     |
| Configuration                     |   | Number of measuring p    | oints found: 1 | 0          |        |                     |    |          |       |                    |              |             |         |     |
|                                   |   | Data selection           |                |            |        |                     |    |          |       |                    |              |             |         |     |
| Profile                           | 1 | Max. level:              |                |            | Ø dai  | y decrease:         |    |          |       | Number of fills:   | [            |             |         |     |
|                                   | 1 | Min. level:              |                |            | Ø dail | y addition:         |    |          |       | Days in safety sto | cki (        |             |         |     |
|                                   |   | Ø Level:                 |                |            | Total  | decrease:           |    | 1        |       |                    |              |             |         |     |
|                                   |   | p Free capacity:         | M              |            | ICEAL  | socioon:            | L. | _        |       |                    |              |             |         |     |
|                                   |   | Period                   |                |            |        |                     |    |          |       |                    |              |             |         |     |
|                                   |   | From: 05.08.2018         | Ċ.             |            |        |                     |    |          |       |                    |              |             |         |     |
|                                   |   | To: 04.09.2018           |                |            |        |                     |    |          |       |                    |              |             |         |     |
|                                   |   | Charles to               |                |            |        |                     |    |          |       |                    |              |             |         |     |
|                                   |   | D opeare ca              | 4              |            |        |                     |    |          |       |                    |              |             |         |     |
|                                   |   | Export data              |                |            |        |                     |    |          |       |                    |              |             |         |     |
|                                   |   | PDF export               |                |            |        |                     |    |          |       |                    |              |             |         |     |
|                                   |   | Result                   |                |            |        |                     |    |          |       |                    |              |             |         |     |
|                                   |   | Your selection has chan  | ged.           |            |        |                     |    |          |       |                    |              |             |         |     |
|                                   |   |                          |                |            |        |                     |    |          |       |                    |              |             |         |     |

Fig. 18: Statistiek

#### 6.5 Data-export

Alle relevante data van elke willekeurige meetplaats kunnen naar een bestand in Excel-formaat worden geëxporteerd.

Met de filterfunctie kan de export volgens bepaalde criteria worden geoptimaliseerd, bijv. volgens groepen, producten of geselecteerde meetplaatsen. Selecteer welk dataformaat en welke data in het Excel-bestand opgenomen moeten worden. Selecteer bovendien het gewenste tijdvak en het aantal meetplaatsen dat bij de export moet worden betrokken. Wij adviseren hier "*alle*" te selecteren.

Via de knop "Data exporteren" wordt het exporteren gestart.

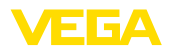

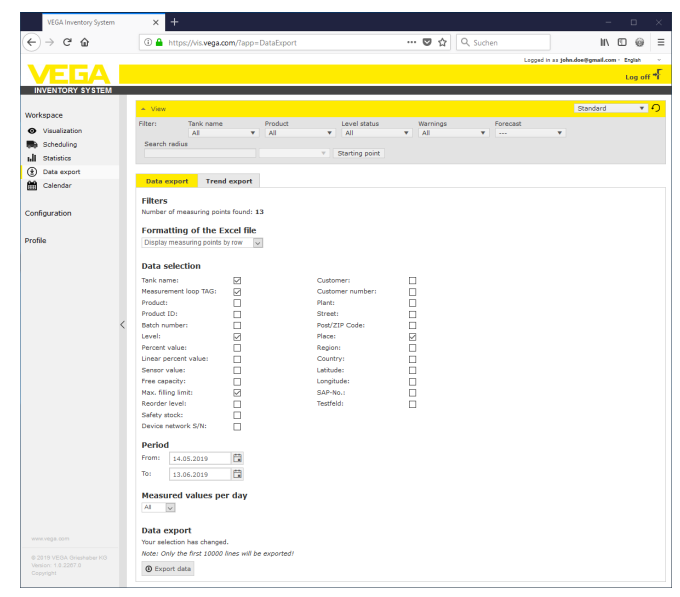

Fig. 19: Data-export

#### Verloopexport

Verloopdiagrammen kunnen in PDF-formaat worden geëxporteerd.

Met de filterfunctie kan de export volgens bepaalde criteria worden geoptimaliseerd, bijv. volgens groepen, producten of geselecteerde meetplaatsen. Selecteer het tijdvak waarin de trenddata in de export moeten worden opgenomen.

Via de knop "Verloop exporteren" wordt het exporteren gestart. U ontvangt vervolgens een e-mail met een link om het PDF-bestand te downloaden.

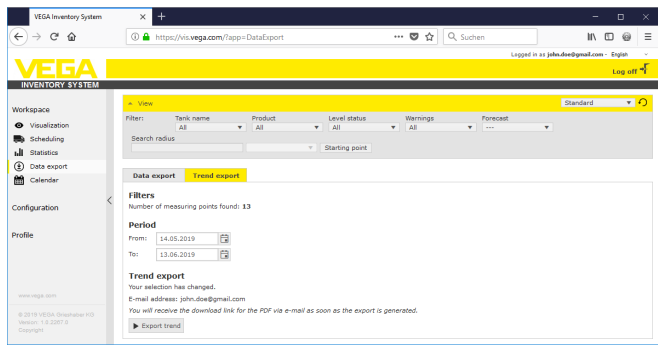

Fig. 20: Verloopexport

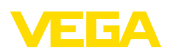

## 6.6 Kalender

De kalender geeft alle geplande transportevents (leveringen/afhalingen) weer die in de dispositiefunctie zijn opgeslagen. Bovendien kan de kalender worden gebruikt om notities over geplande events (bijv. onderhoud, uitvaltijden) of andere informatie vast te leggen.

Bovendien kunnen zogenaamde "voorraadneutrale" dagen worden opgeslagen waarmee de prognosefunctie geen rekening houdt. Hierbij gaat het bijv. om weekends, feestdagen of geplande dagen waarop de installatie stilstaat.

Om een kalenderpositie aan te maken, dubbelklikt u met de muis op de datum en vult u de desbetreffende velden in. Om de posities over te nemen klikt u op de knop "*Opslaan*".

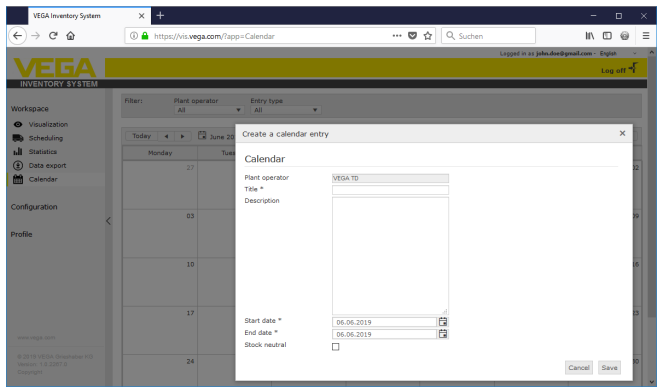

Fig. 21: Kalenderpositie

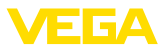

## 7 Configuratie

In het bereik "*Configuratie*" zijn alle noodzakelijke functies voor het inrichten en in bedrijf nemen van het Inventory System beschikbaar. Er kunnen uitgebreide instellingen worden verricht die in het bereik "*Werkplek*" niet beschikbaar zijn.

Het configuratiebereik is alleen beschikbaar voor gebruikers met de rol van "*supervisor*" of hoger.

## 7.1 Dashboard

Het dashboard geeft een eerste overzicht van de status en de configuratie met de aangemaakte gebruikers en meetpunten. Alle eventueel opgetreden storingen, events en systeemmeldingen zijn hier ook beschikbaar en in één oogopslag zichtbaar. U komt bij het dashboard via het navigatiemenu en de menupunten "*Werkplek*" of *"Configuratie*".

| VEGA Inventory System | ×       | -                                          |              |            |           |           | -                        | D         | ×    |
|-----------------------|---------|--------------------------------------------|--------------|------------|-----------|-----------|--------------------------|-----------|------|
| € → ሮ ŵ               | () 🔒 ht | tps://vis. <b>vega.com</b> /?app=Workspace |              | (          | ◙ ☆       | Q, Suchen | IIV.                     | 0 0       | =    |
|                       |         |                                            |              |            |           | Legged    | in as john.doe@gmail.com | - English |      |
| VEGAI                 |         |                                            |              |            |           |           |                          | Log of    | n #F |
| INVENTORY SYSTEM      | _       |                                            |              |            |           |           |                          |           |      |
| Worksnare             | Dashb   | oard                                       |              |            |           |           |                          |           |      |
| Visualization         | Usage   |                                            |              |            |           |           |                          |           |      |
| Scheduling            | USER    |                                            | DEVICE NETWO | RKS        |           | MEASUREM  | ENT LOOPS                |           |      |
| h Statistics          |         | 2 Eupopuisor                               | 4.04         | tino       |           | 1         | Activo                   |           |      |
| Data export           |         | 2 Uses                                     | 4 /0         | uve<br>bl- |           | 1         | 6 Normal                 |           |      |
| 🛗 Calendar <          |         | 2 User                                     | 2.05         | sable      | ~         |           | 5 Worman                 |           |      |
|                       |         | 1 Plant Operators                          | 50           | agnosis Or |           |           | 5 Fallure                |           |      |
| Configuration         |         |                                            | 1 Da         | ita transm | nission ( | overque   |                          |           |      |
| Profile               |         |                                            |              |            |           |           |                          |           |      |
|                       |         |                                            |              |            |           |           |                          |           |      |
|                       |         |                                            |              |            |           |           |                          |           |      |
|                       |         |                                            |              |            |           |           |                          |           |      |

Fig. 22: Dashboard

## 7.2 Installatie-exploitant

Een installatie-exploitant staat in het Inventory System op de hoogste plaats in de hiërarchie. Hier vindt u globale instellingen waarmee u kunt regelen hoe informatie wordt weergegeven en beheerd. Een installatie-exploitant wordt doorgaans gedefinieerd door de naam van uw onderneming of uw organisatie.

 

 Bedrijfsgegevens
 In het tabblad "Bedrijfsgegevens" worden de opgeslagen gegevens over de installatie-exploitant weergegeven. Hierbij gaat het bijvoorbeeld om: bedrijfsnaam en -locatie, contactpersoon met e-mailadres en telefoonnummers. De bedrijfsnaam en het land kunnen alleen door een VEGA-beheerder worden gewijzigd.

#### Personalisering In het tabblad "Personalisering" kan de lay-out geheel naar wens worden aangepast. U kunt de kleur, het weergegeven bedrijfslogo en het adres naar eigen goeddunken wijzigen. De informatie over uw onderneming/organisatie kan bijv. aan de voettekst van alle PDF-bestanden worden toegewezen.

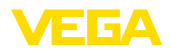

#### Instellingen

In het tabblad "*Instellingen*" kunt u instellingen met betrekking tot het profieltype, data-archivering/-actualisering en reikwijdteberekening en statistiek verrichten. Verder kunt u het datum-, tijd- en getalsformaat aanpassen aan de eigen behoeften of het landspecifieke gebruik.

#### Profiel

 Profieltype: definieert het type meting, bijv. tank-/waterstandmeting, recycling, enz. Het profieltype beïnvloedt het gedrag van bepaalde functies en past de woordkeuze in de lay-out dienovereenkomstig aan. Bovendien zijn bepaalde functies afhankelijk van het gekozen profieltype niet beschikbaar.

#### Data-archivering

• Archiveringstermijn: duur van de archivering van meetwaarden. Voorbeeld 18 maanden: alle meetwaarden worden altijd 18 maanden opgeslagen, daarna worden de oudste meetwaarden gewist (FiFo-principe)

#### Browsergegevens actualiseren

 Actualiseringsinterval: tijd waarna de website automatisch opnieuw wordt geladen en nieuwe meetwaarden worden weergegeven

#### Reikwijdteberekening

De reikwijdteberekening geeft een prognose van de toekomstige niveautrend en geeft deze in het verloopdiagram als gestippelde lijn weer. Deze trendprognose wordt gebaseerd op het gemiddelde dagverbruik (of op de toegang bij recyclingtanks) over een gespecificeerd tijdvak. Bovendien wordt het moment berekend waarop de voorraad de gespecificeerde veiligheidsvoorraadgrens bereikt. Deze waarde wordt "reikwijdte" genoemd.

- **Aantal:** definieert het aantal verstreken dagen waarmee voor het berekenen van de reikwijdte is gerekend. Hierbij wordt ook rekening gehouden met de in de kalender aanwezige voorraadneutrale dagen.
- Weergavetijdvak: het resultaat van de reikwijdteberekening wordt in de geselecteerde eenheid weergegeven. Afhankelijk van de afnamesnelheid kunnen hier uren, dagen of weken zinvol zijn
- *Aantal posities achter de komma:* definieert het aantal plaatsen na de komma voor de reikwijdteweergave
- Afrondingstype: definieert het soort afronding bij de reikwijdteberekening

#### Statistiek

- Vulherkenningsdrempel: drempelwaarde voor het herkennen van een vulling. Voorbeeld 25%: pas bij het toenemen van het niveau met minimaal 25% (van het minimale niveau) wordt dit als een vulling aangemerkt.
- *Berekeningstijdvak:* standaardtijdvak voor de statistische berekeningen (vandaag min x dagen)

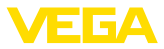

#### Logistieke parameter

- Transporttijd: selecteer het aantal dagen voor de standaardtransporttijd voor alle tanks/silo's. De dispositiefunctie gebruikt deze waarde om de waarschuwing "Transport nodig" te genereren, zie hoofdstuk "Dispositie".
- Leverdagen: selecteer de dagen van de week waarop de transporten worden uitgevoerd. Bij de standaardtransporttijd wordt dan ook alleen met deze dagen rekening gehouden.

#### Formattering

- Datumformaat: keuze van het gewenste weergaveformaat van de datum
- Tijdformaat: keuze van het gewenste weergaveformaat van de tijd
- Getalsformaat: keuze van het gewenste weergaveformaat van getallen
- Meetplaatsnaam: keuze van de gewenste meetplaatsnaam die in de meldingen wordt weergegeven

#### Opmerking:

Wijzigingen in het weergaveformaat worden pas effectief wanneer de gebruiker zich opnieuw heeft aangemeld.

#### Gegevensbescherming

• **Google Analytics:** VEGA gebruikt Google Analytics om te weten te komen welke features en functies worden gebruikt. Deze analyse wordt gebruikt voor de verdere ontwikkeling en verbetering van de software. U kunt hier de analyse van uw volledige account deactiveren.

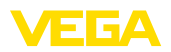

| VEGA TD - VEGA Inventory               | y Syst | m × +                       |                      |              |                  |               |           |                       |                                                                                          |                       |             | -            | •                  |
|----------------------------------------|--------|-----------------------------|----------------------|--------------|------------------|---------------|-----------|-----------------------|------------------------------------------------------------------------------------------|-----------------------|-------------|--------------|--------------------|
| € → ଫ 🏠                                |        | 🛈 🔒 https://vis.wega        | .com/?app=Pla        | ntOperators& | preservefilter=1 | #moc ·        | ··· 🛡     | ☆ C                   | λ Suche                                                                                  | ,                     |             | IIV I        | D @                |
| VEGA                                   |        |                             |                      |              |                  |               |           |                       |                                                                                          | Logged in             | 1 as john.d | ie0gnail.con | English<br>Log off |
| Workspace                              |        | Filter: Free text           |                      |              |                  |               |           |                       |                                                                                          |                       |             |              |                    |
| Configuration                          | L      | PLANT OPERATORS             |                      |              |                  |               |           |                       |                                                                                          |                       |             |              |                    |
| A Plant operators                      | 11     | Company name                | Contact              | erson        | Location         |               | Country   | r                     |                                                                                          | Created on            | :           | Supplier for |                    |
| Device networks                        |        | <ul> <li>VEGA TD</li> </ul> | John Dor             |              | 77761 Schilta    | ch            | German    | w                     |                                                                                          | 07.10.2014 16:3       | 13          |              |                    |
| Measuring points     Calculated points | U      | Company details             | Personalizatio       | Settings     | Info Fields      | Presenta      | tion 1    | ooltip                | Filters                                                                                  | Grouping              |             |              |                    |
| Groups                                 |        | Profile                     |                      |              |                  | Forma         | tting     |                       |                                                                                          |                       |             |              |                    |
| Products     Users     Contracts       |        | Profile type *              | Tank me              | isurement    | ~                | Note<br>Chang | ies are o | nly seen v            | when use                                                                                 | s login again.        |             |              |                    |
| <1 Notifications                       |        | Data archive                | 18 month             | 8            | ~                | Date for      | nat       |                       | <a< td=""><td>ccording to the selec</td><td>ded langua</td><td>y&gt;</td><td>×</td></a<> | ccording to the selec | ded langua  | y>           | ×                  |
| Profile                                |        | Brownor data ro             | Time format C-Accord |              |                  |               |           | coording to the selec | sted languag                                                                             | 20>                   | >           |              |                    |
|                                        |        | browser data re             | 5 Marte              |              | 100              | Measure       | ment loop | o name                | Mea                                                                                      | urement loop name     | - Device na | me - City    | ~                  |
|                                        |        | Trend forecast              | 0 HILLE              | 2            | V                | Privac        | y prob    | ection                |                                                                                          |                       |             |              |                    |
|                                        | (      | Number *                    | 7                    |              | >                | Deactiva      | te Google | a Analytic            | •                                                                                        |                       |             |              |                    |
|                                        |        | Display period *            | Days                 |              | ~                |               |           |                       |                                                                                          |                       |             |              |                    |
|                                        |        | Number of decimal plac      | es = 1               |              | ~                |               |           |                       |                                                                                          |                       |             |              |                    |
|                                        |        | Statistics                  | The state            |              |                  |               |           |                       |                                                                                          |                       |             |              |                    |
|                                        |        | Filing detection thresho    | Id = 25,00           |              |                  |               |           |                       |                                                                                          |                       |             |              |                    |
|                                        |        | Calculation period *        | 7                    |              | Days             |               |           |                       |                                                                                          |                       |             |              |                    |
|                                        |        | Logistics parame            | eters                |              |                  |               |           |                       |                                                                                          |                       |             |              |                    |
|                                        |        | Transport lead time *       | 10                   |              | v Days           |               |           |                       |                                                                                          |                       |             |              |                    |
|                                        |        | Delivery days               | MON TL               |              | ISAT SUN         |               |           |                       |                                                                                          |                       |             |              |                    |
|                                        |        | Save                        |                      |              |                  |               |           |                       |                                                                                          |                       |             |              |                    |
|                                        |        | H <b>I</b> P H              | 1 ¥ items            | per page     |                  |               |           |                       |                                                                                          |                       |             | Sho          | v 1 to 1 of 1      |
|                                        |        | ± Excel export ± ₽          | 'DF export           |              |                  |               |           |                       |                                                                                          |                       |             |              | ▲ Тор              |

Fig. 23: Configuratie installatie-exploitant - instellingen

| Infovelden | In het tabblad " <i>Infovelden</i> " kan extra klantspecifieke informatie<br>worden ingevoerd en weergegeven, bijvoorbeeld " <i>Contractnummer</i> "<br>of " <i>Locatie-ID</i> ". Deze data kunnen in het menu " <i>Visualisatie</i> " worden<br>weergegeven en bovendien beschikbaar worden gesteld aan andere<br>functies zoals " <i>Data-export</i> " of " <i>Meldingen</i> ". Hier definieert u het<br>opschrift van dit informatieveld. |
|------------|----------------------------------------------------------------------------------------------------|
|            | Meetplaatsen infoveld 1 4<br>De inhoud van dit extra tabelveld moet onder "Configuratie - Meet-<br>plaatsen" in het tabblad " <i>Instellingen</i> " onder " <i>Gebruikergedefinieerde</i><br><i>velden</i> " worden ingevoerd.                                                                                                    |
|            | Instrumentnetwerken infoveld 1 4<br>De inhoud van dit extra tabelveld moet onder "Configuratie - Instru-<br>mentnetwerken" in het tabblad " <i>Locatie</i> " onder " <i>Gebruikergedefinieer-<br/>de velden</i> " worden ingevoerd.                                                                                                    |
| Weergave   | In het tabblad "Weergave" vindt u diverse instelopties voor de weer-<br>gave van het tabel- en grafiekaanzicht en voor het verloopdiagram.<br>Verder kunt u hier de kleuren voor de verschillende alarmmeldingen<br>definiëren.                                                                                                    |
|            | <b>Tabelaanzicht</b><br>De configuratiemogelijkheden hebben invloed op het tabblad " <i>Tabel</i> "<br>onder menupunt " <i>Werkplek - visualisatie</i> ".                                                                                                    |

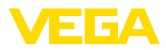

- Vulkleur in de productkolom weergeven: bij activering wordt de productkolom van een vulkleur voorzien. De instelling van de gewenst kleur vindt plaats onder "Configuratie - Meetplaatsen" in het tabblad "Weergave" onder "Vulkleur"
- Totaalfunctie: weergave van het totaal van alle weergegeven meetplaatsen (alleen zinvol wanneer alle meetplaatsen in dezelfde eenheid zijn geconfigureerd)
- *Groepering:* configuratie volgens welke "groepen" in het tabelaanzicht worden weergegeven. Bij selectie van "*Ingeklapt*" wordt alleen de naam van de groep weergegeven, de meetplaatsen zijn niet zichtbaar
- Sorteren en filteren: de ingestelde sortering heeft effect op het filter in de kopregel
- **Statusweergave:** definieert de balkkleur van de niveaustatus, zolang er geen alarm met een andere gedefinieerde kleur aanwezig is

#### Verloopdiagram

De configuratiemogelijkheden hebben invloed op het tabblad "Verloop" onder menupunt "Werkplek - visualisatie".

- weergave van de afgelopen dagen: definieert het aantal weer te geven verlopen dagen in het verloopdiagram
- weergave toekomstige dagen: definieert het aantal weer te geven toekomstige dagen in het verloopdiagram voor de reikwijdteweergave
- Achtergrondkleur: definieert de achtergrondkleur van het verloopdiagram

#### Grafisch aanzicht

De configuratiemogelijkheden hebben invloed op het tabblad "Grafiek" onder menupunt "Werkplek - visualisatie".

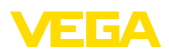

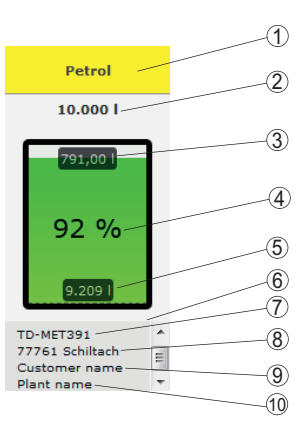

Fig. 24: Grafisch aanzicht

- 1 Kopregel met product-, groeps- of tank-/silonaam
- 2 Max. vulgrens (totaal volume)
- 3 Leegniveau (berekende leegvolume)
- 4 Niveau (procent)
- 5 Niveau
- 6 Voetregel
- 7 Instrumentnaam
- 8 Installatielocatie
- 9 Klantnaam
- 10 Installatienaam
- Kopregel: defineert de weergave van de product-, tank- of groepsnaam in de kopregel
- **Procentuele waarde weergeven:** activeert de weergave van de meetwaarde in procenten binnen het grafisch symbool.
- Leegstand weergeven: activeert de weergave van het berekende leegvolume binnen het grafisch symbool
- Max. vulgrens weergeven: activeert de weergave van het totaalvolume boven het grafisch symbool
- Tanknaam/Silonaam weergeven: activeert de weergave van de tanknaam in de voetregel
- Klant weergeven: activeert de weergave van de klantnaam in de voetregel, wanneer deze onder "Configuratie - Instrumentnetwerk - Locatie" is ingevoerd
- Installatie weergeven: activeert de weergave van de installatienaam in de voetregel, wanneer deze onder "Configuratie - Instrumentnetwerk - Locatie" is ingevoerd
- Adres weergeven: activeert de weergave van het installatieadres in de voetregel, wanneer deze onder "Configuratie - Instrumentnetwerk - Locatie" is ingevoerd
- Locatie weergeven: activeert de weergave van de installatielocatie in de voetregel, wanneer deze onder "Configuratie - Instrumentnetwerk - Locatie" is ingevoerd
- Symboolgrootte schalen: de grootte van het grafisch symbool in het grafiekaanzicht wordt automatisch overeenkomstig de afmetingen geschaald. Dit is vooral passend, wanneer de tankafmetingen niet meer dan 50% van elkaar afwijken. Bij zeer grote verschillen

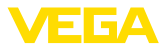

|                                 | worden kleine tanks in dat geval echter slechts als smalle strepen<br>getoond. Door het activeren van deze optie worden deze tanks<br>vergroot weergegeven.                                                                                                    |
|---------------------------------|----------------------------------------------------------------------------------------------------|
|                                 | Alarmkleuren<br>In dit bereik kan aan elke type alarmmelding een individuele kleur<br>worden toegekend. Alle kleuren kunnen via de knop " <i>Kleuren reset-</i><br><i>ten</i> " naar de fabrieksinstellingen worden teruggezet.                                                                                                    |
| Tooltip                         | In het tabblad " <i>Tooltip</i> " kunnen de in het kaart- en grafiekaanzicht ge-<br>toonde tooltips worden gekozen. Dit zijn bijvoorbeeld: adres, tijdstem-<br>pel, leegstand, reikwijdte, event, waarschuwing, instrumentnetwerk<br>S/N, groepen, installatie, gebruikersgedefinieerde velden.                                                                                                    |
| Filter                          | In het tabblad " <i>Filter</i> " kunnen de criteria van het filterbereik op de<br>eigen wensen worden aangepast. De hier toegekende criteria staan<br>daarna onder het menupunt " <i>Werkplek - visualisering - filter:</i> " ter<br>beschikking.                                                                                                    |
| Groepering                      | In het tabblad " <i>Groepering</i> " kunnen de criteria van het filterbereik<br>op de eigen wensen worden aangepast. De hier toegekende criteria<br>staan daarna onder het menupunt " <i>Werkplek - visualisering - Groepe-</i><br><i>ring op:</i> " ter beschikking.                                                                                                    |
|                                 | 7.3 Instrumentnetwerken                                                                                                    |
|                                 | Instrumentnetwerken leveren data aan het Inventory System. Voor de<br>aansluiting en de authentificatie van instrumenten (bijv. VEGA-meet-<br>versterkers of PLICSMOBILE) is het serienummer van dit instrument<br>nodig.                                                                                                    |
| i                               | Informatie:<br>Indien het verzenden van de meetwaarde op de meetversterker<br>nog niet is ingesteld, dan kunt u hiervoor wel het instrumentnetwerk<br>instellen, mits het serienummer bekend is. Meetwaarden kunnen in dit<br>geval dan nog niet worden weergegeven.                                                                                                    |
|                                 | Kies in het linker navigatiegebied het menupunt " <i>Configuratie - instru-</i><br><i>mentnetwerk</i> " en klik op de knop " <i>Toevoegen</i> ".                                                                                                    |
| Instrumentnetwerk aan-<br>maken | <ul> <li>Instrumentcategorie: kies één van de getoonde opties:         <ul> <li>Standaard: standaardkeuze voor alle VEGA-instrumenten<br/>(meetversterkers, draadloze eenheden en PLICSMOBILE)</li> <li>Virtueel: selecteer "Virtueel" wanneer u een van de twee vol-<br/>gende functies wilt uitvoeren:</li> <li>Extra berekeningen op basis van aanwezige meetplaatsen,<br/>bijv. totalisatie- of middelfuncties (zie hoofdstuk "Berekende<br/>meetplaatsen")</li> <li>U wilt een zogenaamde "dummytank" weergeven en een<br/>niveauwaarde invoeren. Een dummytank kan een vat zijn dat<br/>geen niveausensor heeft of dat niet fysiek met het Inventory<br/>System is verbonden</li> <li>Extern apparaat: voor speciale situaties, bijv. voor het impor-<br/>teren van gegevens uit externe systemen bijv. uit de inbox van<br/>een e-mailserver</li> </ul> </li> </ul> |

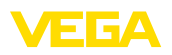

- Serienummer: voer hier het serienummer van het VEGA-instrument in. U vindt het serienummer op de typeplaat van het instrument of via de instrumentsoftware.
- Installatie-exploitant: weergave van uw accountnaam (niet bewerkbaar)
- *Tijdzone:* kies de tijdzone van de locatie, waar de installatie met de meetversterker/radiografische eenheid zich bevindt.
- **Netwerktoegangscode (PSK):** de code (Pre Shared Key) is bedoeld voor de authentificatie van het instrument met het Inventory System. De invoer van deze code is alleen in uitzonderingssituaties nodig, bijv. na een update van de instrumentsoftware. De code vindt u in het configuratiemenu van het instrument.
- Instrumentnaam: voer een willekeurige naam in voor betere identificatie van het instrument
- Locatie: voer hier het adres- of de locatiegegevens van de instrumentlocatie in. Het invullen van de breedte- en lengtegraad is niet nodig, deze informatie wordt automatisch na invoer van de adresgegevens ingevuld.

#### Door gebruiker gedefinieerde velden

- Klant: naam van de eindklant of het filiaal
- Klantnummer: klant- of identificatienummer
- Installatie: naam van de installatie of het installatiegebied, waarin het instrument zich bevindt

| VEGA Ir             | wentory System      | ×               | +                                                                                                    |       |                      |                      |           |        |   |
|---------------------|---------------------|-----------------|----------------------------------------------------------------------------------------------------|-------|----------------------|----------------------|-----------|--------|---|
| ( <del>←</del> → e  | " ŵ                 | 0 🔒             | https://vis.vega.com/?app=DeviceNetworks                                                                                                    | … 🛛 🕁 | Q, Suchen            | II/                  |           | 0      | Ξ |
|                     |                     |                 |                                                                                                    |       | Logged in as         | john.doe@gmail.com - | - English | × I    | ^ |
|                     | га п                |                 |                                                                                                    |       |                      |                      | _         |        |   |
| INVENTO             | Create device net   | work            |                                                                                                    |       |                      |                      | ×         |        |   |
|                     | Instrument category |                 | Standard                                                                                                    |       |                      |                      | ^         | 0      |   |
| Workspace           | Serial number       |                 |                                                                                                    |       |                      |                      |           |        |   |
|                     | Plant operator *    |                 | VEGA TD 🗸                                                                                                    |       |                      |                      |           |        |   |
| Configuratio        | Time zone *         |                 | (UTC+01:00) W. Europe Standard Time                                                                                                    |       |                      |                      |           |        |   |
| P Plant or          | Network access code | (PSK)           |                                                                                                    |       |                      |                      |           |        |   |
| ·= Device           | Device name *       |                 |                                                                                                    |       |                      |                      |           |        |   |
| * Measur            | Location            |                 |                                                                                                    |       |                      |                      | 11        |        |   |
| $f_{\rm X}$ Calcula | Street              |                 |                                                                                                    |       |                      |                      |           |        |   |
| Groups              | Post/ZIP Code       |                 |                                                                                                    |       |                      |                      |           |        |   |
| Product             | Place               |                 |                                                                                                    |       |                      |                      |           |        |   |
| · Inere             | Region              |                 |                                                                                                    |       |                      |                      |           |        |   |
|                     | Country             |                 | Germany                                                                                                    |       |                      |                      |           |        |   |
| The Contac          | Latitude *          |                 |                                                                                                    |       |                      |                      |           |        |   |
| Notifica            | Longitude *         |                 |                                                                                                    |       |                      |                      | B (       |        |   |
| Drofilo             | User-defined f      | ields           |                                                                                                    |       |                      |                      |           |        |   |
| Frome               |                     |                 |                                                                                                    |       |                      |                      |           |        |   |
|                     | Customer            |                 |                                                                                                    |       |                      |                      |           |        |   |
|                     | Customer number     |                 |                                                                                                    |       |                      |                      |           |        |   |
|                     | Plant               |                 |                                                                                                    |       |                      |                      |           |        |   |
|                     | 8                   | i               | No. Contraction of the second second s |       | , No                 |                      |           |        |   |
|                     | Map Sa              | tellite         |                                                                                                    |       |                      | 10 I I               |           |        |   |
|                     | Street AV           | 1990.<br>No. 19 |                                                                                                    |       | Consideration of the |                      | v         | 7 of 7 |   |
| 0 2019 VEO          |                     |                 |                                                                                                    |       |                      | Cancel Save          | e -       | Тор    |   |
| Version: 1.0.2      |                     |                 |                                                                                                    |       |                      |                      |           |        |   |

Bevestig uw configuratie via de knop "Opslaan"

Fig. 25: Instellen van een instrumentnetwerk

Elk al aangemaakt instrumentnetwerk wordt in een tabelaanzicht weergegeven. Meer informatie en configuratiemogelijkheden krijgt u na het aanklikken van het pijlsymbool. Dit zijn bijvoorbeeld instrumentdata, locatie, meetplaats en meldingen. Het is niet nodig meetplaatsen handmatig toe te voegen. Ze verschijnen automatisch wanneer ze met een data-overdrachtseenheid (instrumentnet) zijn verbonden en geconfigureerd. Meetplaatsen kunnen in ieder geval via de toetsen in de kolom "Acties" worden gedeactiveer/geactiveerd.

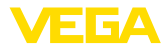

#### Informatie:

Een eenmaal aangemaakt instrumentnetwerk kan alleen door een sub-administrator worden gewist.

## 7.4 Meetplaatsen

In de meetplaatsconfiguratie krijgt u een overzicht van alle beschikbare meetplaatsen met de bijbehorende meetwaarden en event-meldingen. Naast elke meetplaatsnaam bevindt zich een pijlsymbool. Door aanklikken van dit pijlsymbool wordt het informatie- en configuratieniveau van deze meetplaats geopend. Hier kunnen via verschillende tabbladen bijvoorbeeld het meetwaardeverloop in het verleden en details van de meetplaats worden bekeken en geconfigureerd. De toekenning van groepen, gebruikers en contactpersonen vindt ook op dit niveau plaats. Bovendien kunnen hier notities worden aangemaakt.

De grenswaarde-instelling van de veiligheids- en meldvoorraden voor meldingen en het activeren van de dispositie is in die menupunt tevens opgenomen.

| VEGA Inventory System                               | × +                                                     |                          |                 |              |          |               |                        |                                 |   |
|-----------------------------------------------------|---------------------------------------------------------|--------------------------|-----------------|--------------|----------|---------------|------------------------|---------------------------------|---|
| (←) → 健 @                                           | 🛈 🔒 https://vis.veg                                     | a.com/?app=Measu         | ingPointManagen | sent ***     | 🛡 🔂 🔍 Si | uchen         | 11/                    | 00                              | Ξ |
|                                                     |                                                         |                          |                 |              |          | Logged in a   | s john doe@gmail.com - | English<br>Log off <sup>4</sup> | F |
| Workspace                                           | ▲ View                                                  |                          |                 |              |          | 9 00:38 TD    | · •                    | 0 🗆 🖬                           |   |
| Configuration<br>Plant operators<br>Device networks | Grouping acc. to: Non Filter: Tank na All Search radius | e ¥<br>me Produ<br>¥ All | t • •           | forecast     |          |               |                        |                                 |   |
| X Measuring points                                  | MEASURING DOINTS                                        |                          |                 |              |          |               |                        |                                 |   |
| Groups                                              | Tank name †                                             | Location Pro             | Juct Event      | Level status | Level    | Free capacity | Max. filing limit      | For                             | 1 |
| Products                                            | * TD-MET391                                             | 89073 Ulm Sto            | ve Oil          | 17 %         | 1.687    | 8.313         | 10.000 /               | 115,7 D                         |   |
| Users  Contants                                     | * TD-MET624                                             | 74585 Rot Pet            | ol E10 🔲 📖      | 16%          | 1.1421   | 18.858        | 20.000 l               | 0 Days                          |   |
| -1 NetZestine                                       | * TD-MET625-1                                           | 54441 Ayl Die            | al la           | 97.%         | 9.6751   | 325,00 1      | 10.000                 | 537,5 D                         |   |
|                                                     | * TD-MET625-2                                           | 54441 Ayl Die            | sel colored     | 33 %         | 2.6081   | 5.392 1       | 8.000 I                | 69,9 Da                         |   |
|                                                     | <ul> <li>тр-мет625-3</li> </ul>                         | 54441 Ayl Sto            | ve Oil          | 64           | % 3.2081 | 1.792         | 5.000 I                | 133,7 D                         |   |
|                                                     | * TD-SCAN693-1                                          | 95028 Hof Pet            | ol 🕒            | 95 %         | 96,25 %  | 3,75 %        | 100,00 %               | 9,5 Days                        |   |

Fig. 26: Meetplaatsconfiguratie

#### Verloop

In het tabblad "*Verloop*" kan het meetwaardeverloop uit het verleden worden weergegeven. Door de invoer van de start- en einddatum kan de gewenste periode worden begrensd. Door klikken en slepen in het verloopdiagram kan een willekeurige uitsnede worden gemarkeerd en worden weergegeven. Als alternatief kan ook via de schuifregelaar een willekeurige uitsnede worden getoond. Via de knop "*Show all*" kan weer worden teruggekeerd naar de totale beschikbare periode.

Via het pijlsymbool kan het diagram worden geëxporteerd. Hierbij kunt u tussen de beeldformaten PNG, JPG, SVG kiezen. Als alternatief kan ook een PDF met de betreffende hoekgegevens van het diagram worden gemaakt.

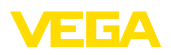

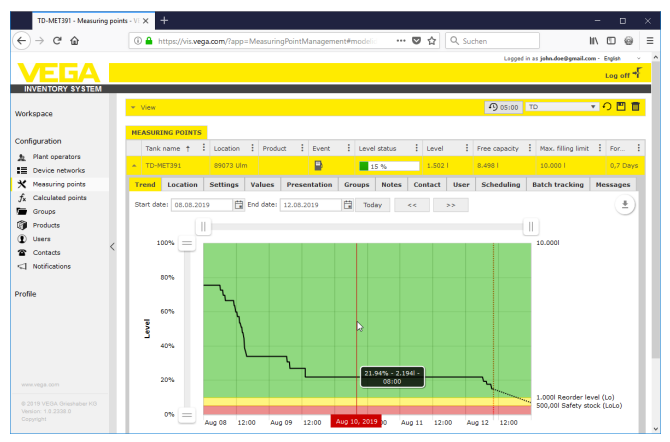

Fig. 27: Meetplaatsconfiguratie - verloop

#### Locatie

In het tabblad "*Locatie*" worden de acctueel geregistreerde locatiegegevens van de installatie getoond. Via de knop "*Locatie bewerken*" kunnen de in het instrumentnetwerk geregistreerde gegevens worden gewijzigd.

#### Instellingen

In het tabblad "*Instellingen* wordt de basisconfiguratie voor de betreffende meetplaatsen ingesteld.

| TD-MET391 - Measuring p               | oints - VI × +                |                     |                  |                     |            |                    |                |           |   |
|---------------------------------------|-------------------------------|---------------------|------------------|---------------------|------------|--------------------|----------------|-----------|---|
| -) → ଫ 🏠                              | 🛈 🔒 https://vis.wega.o        | om/?app=MeasuringPo | intManagement#mo | delic 🛛 🕶 🖸 습       | Q, Suchen  |                    | hi y           |           | è |
|                                       |                               |                     |                  |                     |            | Lopged in as john. | .doe0gmail.com | - English |   |
| VEGA I                                |                               |                     |                  |                     |            |                    |                | Log off   | - |
| INVENTORY SYSTEM                      |                               |                     |                  |                     |            |                    |                |           |   |
|                                       | <ul> <li>Vew</li> </ul>       |                     |                  |                     | 0          | nn:an Standard     | d 🔻            | •∩ m      | T |
| rkspace                               | Grouping and to: Nope         | *                   |                  |                     |            |                    |                |           |   |
| oficeuration                          | filter: Tank name             | Product             | Forecast         |                     |            |                    |                |           |   |
| ninguration -                         | All                           | ▼ All               | •                | *                   |            |                    |                |           |   |
| Mant operators                        | Search radius                 |                     | - Charling and   | -                   |            |                    |                |           |   |
| Device networks                       |                               |                     | · Starting por   |                     |            |                    |                |           |   |
| Measuring points                      | NEACURING ROTHER              |                     |                  |                     |            |                    |                |           |   |
| <ul> <li>Calculated points</li> </ul> | HERSORING POINTS              | 1                   |                  |                     |            |                    | o. 1           |           |   |
| Groups                                | Tank n : Group                | I Product I         | Location : Even  | Levelst 1           | Level :    | Free ca : M        | SG 10 1        | Forecast  |   |
| Products                              | <ul> <li>TD-MET391</li> </ul> | Stove Oil           | 89073 Ulm        | 22 %                | 2,1941     | 7.806   10         | 9.000 I        | 3 Days    |   |
| Contacte                              | Trend Location S              | ettings Presentatio | n Groups Note    | s Contact User      | Scheduling | Batch tracking     | Nessages       |           |   |
| 1 Notifications                       | Measurement loor              | 2                   |                  | Limit values        |            |                    |                |           |   |
| 4                                     |                               |                     |                  |                     |            |                    |                |           |   |
| rofile                                | Device network S/N            | 29465627            | -                | Upper alerts active |            |                    |                |           |   |
|                                       | Measurement loop TAG *        | TAG-No. 1           |                  | HH                  |            |                    |                |           |   |
|                                       | Tank name *                   | TD-MET391           |                  | Name HiHi           |            |                    |                |           |   |
|                                       | Application *                 | Standard            | >                | н                   |            |                    |                |           |   |
|                                       | Product                       | Stove Oil           | ~                | Name Hi             |            |                    |                |           |   |
|                                       | Measured values               |                     |                  | Lower alerts active |            |                    |                |           |   |
|                                       |                               |                     |                  | Lo                  | 25.00      |                    | _ ·            |           |   |
|                                       | Value *                       | 7.51 mA             |                  | Name Lo             | 6          |                    |                |           |   |
|                                       | Percent value *               | 22,00               | *                | LoLo                | 10,00      |                    | _ I            |           |   |
|                                       | Level *                       | 2.194               |                  | Name LoLo           |            |                    |                |           |   |
|                                       |                               | 7.950               |                  |                     |            |                    |                |           |   |

Fig. 28: Meetplaatsconfiguratie - Instellingen

#### Meetplaats

In het bereik meetplaats wordt de basisinformatie betreffende de meting opgenomen.

- Instrumentnetwerk S/N: weergave van het serienummer van het instrumentnetwerk resp. de meetversterker, die de meetwaarden zendt
- Meetplaats-TAG: weergave van de meetplaatsnaam

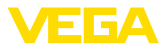

- Tanknaam: weergave en bewerkingsmogelijkheid van de tanknaam
- Toepassing: weergave en keuzemogelijkheid van de toepassing. Er wordt onderscheid gemaakt tussen "Standaard", "Recycling" of "Waterpeil". Bij een standaardtank is de onderste waarde van de meld- en veiligheidsvoorraad bij laag niveau (tank bijna leeg) relevant. Bij een recyclingtank is dat omgekeerd, hier is de bovenste meld- en veiligheidsvoorraad bij hoog niveau (tank bijna vol) relevant. Daarom volgt de kleuromslag bij een producttank bij het onderschrijden van de onderste meld-/veiligheidsvoorraad (Lo/LoLo), en bij een afvoertank daarentegen bij het overschrijden van de bovenste meld-/veiligheidsvoorraad (Hi/HiHi). Om beide tanktypen in elk aanzicht direct te kunnen onderscheiden, wordt het niveau bij de standaardtank door een doorgetrokken lijn omkaderd, bij de afvoertank daarentegen met een gestippelde lijn.
- Product: weergave en keuzemogelijkheid van de productnaam. Indien in de configuratie producten zijn aangemaakt, kan hier een product aan een tank/silo worden toegekend. Deze functie is bij een silo met wisselend stortgoed interessant.

#### Meetwaarden

In dit bereik worden de actueel geregistreerde meetwaarden ter informatie getoond. Wanneer een schaalverdeling door het Inventory System gewenst is, kunnen hier de betreffende waarden worden toegekend. De schaalfunctie overschrijft de min.- en max.-waarden en de systeemeenheid, die door het veldinstrument worden verzonden. Dit kan nuttig zijn, wanneer het niet praktisch of efficiënt is, de parameter in het veld te wijzigen.

#### Grenswaarden

In dit bereik kunnen de alarmen voor HiHi, Hi, Lo, LoLo worden geactiveerd en worden voorzien van bijbehorende grenswaarden. De standaardbijschriften kunnen, indien gewenst, worden overschreven. De invoer van een hysterese is hier ook nodig.

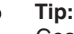

Geadviseerd wordt een waarde van 1% van het bereik.

#### Niveaubewaking

Bij activeren van "*Controle niveauverandering* wordt het niveau gedurende een instelbare periode voortdurend bewaakt. Wanneer binnen dit tijdvenster geen verandering wordt geconstateerd, wordt dit in het tabelaanzicht in de kolom "*Event*" getoond. Bovendien kan in dit geval een melding via e-mail of SMS volgen.

#### Leegstand berekening

De basis voor de berekening van het leegvolume kan hier worden gedefinieerd. Gekozen kan worden uit de maximale vulgrens van de tank of één van de vier alarmgrenswaarden. Deze functie is bijv. nuttig, wanneer het niet praktisch is, de waarde van 100% (max. vulgrens) in het veldinstrument te veranderen. In dit geval kan het leegvolume aan de HiHi-grenswaarde worden gerelasteerd.

#### Reikwijdteberekening

In dit bereik kan de reikwijdteberekening voor de gekozen meetplaats worden geactiveerd/gedeactiveerd. Voor het geval dat de globale parameters niet voor de toepassing geschikt zijn, kunnen de parameters individueel worden geoptimalseerd. Bijvoorbeeld door snellere niveauwisseling. De globale parameters vindt u onder "*Configuratie* - *Installatie-exploitant* - *Instellingen*".

 Type berekening: kies "Lineaire trend", wanneer de standaard trendprognose moet worden gebruikt. Kies "Berekend verbruik", wanneer u productieplanningsgegevens wilt gebruiken.

#### Logistieke parameters

In de logistieke parameters wordt de dispositiefunctie per meetplaats geactiveerd. De beschrijving van de dispositie vindt u onder "*Werk-plek - Dispositie*".

De transporttijd definieert de standaardleveringstijd, die een product bij de betreffende leverancier heeft. Deze heeft zo ook direct invloed op de dispositiefunctie. Indien bijv. de reikwijdte kleiner is dan de standaardleveringstijd, zal de levering te laat binnenkomen. Dit wordt in het tabelaanzicht en in de kalender als vrachtwagensymbool met zandloper weergegeven.

#### Door gebruiker gedefinieerde velden

Onder "Configuratie - Installatie-exploitant" kunnen in het tabblad "Info-velden" gebruikersgedefinieerde informatievelden voor de meetplaats worden opgenomen. Het eerste informatieveld is bijv. als "SAP-nr." al bezet. Al gedefinieerde infovelden kunnen aansluitend in dit bereik van willekeurige inhoud worden voorzien, bijv. met het SAP-nummer "12345678". Deze inhoud kan dan in de visualisatie en met andere functies worden weergegeven.

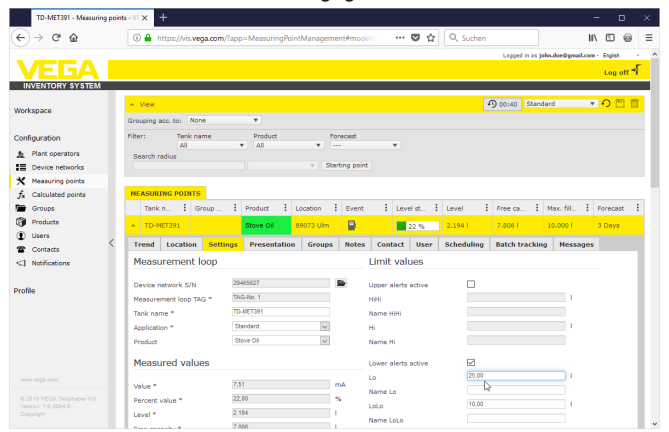

Fig. 29: Meetplaatsconfiguratie - Instellingen

Waarden

49696-NL-191202

In dit menupunt worden de basisdata van de meetplaatsen en hun meetwaarden weergegeven. Bovendien worden statistische waarden en prognosewaarden beschikbaar gesteld.

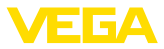

#### Meetplaats

In het bereik "*Meetplaats*" wordt de basisinformatie betreffende de meting opgenomen.

#### Meetwaarden

In het bereik "*Meetwaarden*" worden de actueel geregistreerde meetwaarden ter informatie getoond.

#### Statistiek

Naast de globale statistiekfunctie in het menu "*Werkplek*" voert deze functie statistische berekeningen uit op lokaal niveau. De statistieken worden automatisch overeenkomstig het geselecteerde tijdschema en aan de hand van de volgende parameters berekend:

- De lever-/aftapinformatie is gebaseerd op de waarden van "Vulherkenningsdrempel" onder "Configuratie - Installatie-exploitant - Instellingen".
- De niveau-, verbruiks-, toenamestatistieken zijn gebaseerd op de historische niveaudata.

#### Reikwijdteberekening

Deze functies geven de trendprognoseberekeningen voor de volgende tijdvakken weer:

- Tijd tot de meldvoorraad
- Tijd tot de veiligheidsvoorraad
- Tijd tot tank leeg

#### Opmerking:

Wanneer er geen grenswaarden voor de meld- en veiligheidsvoorraad zijn geconfigureerd, wordt er geen prognosewaarde weergegeven.

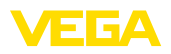

| TO-METO/T- Measuring pr |                                                                                                    |                                    |                           |               |                       | - 0           |
|-------------------------|----------------------------------------------------------------------------------------------------|------------------------------------|---------------------------|---------------|-----------------------|---------------|
| ⊢)→ ୯ û                 | Image: Antipactor Antipactor A | inagement#modelid                  | 🖸 🖸 🔍 S                   | uchen         |                       | IN 10 @       |
|                         |                                                                                                    |                                    |                           | Logp          | sd in sa john.doe⊚gma | Log of        |
| INVENTORY SYSTEM        |                                                                                                    |                                    |                           |               |                       |               |
|                         | - View                                                                                                    |                                    |                           | O 05:00       | TD                    | - T 🖸 🗖       |
| orkspace                | Grouping acc. to: None V                                                                                                    |                                    |                           |               |                       |               |
| onfiguration            | Filter: Tank name Product                                                                                                    | Level status                       | Warnings                  | Forecast      |                       |               |
| Plant operators         | TD-MET391 V All                                                                                                    | ▼ All ▼                            | Al                        |               | *                     |               |
| Device networks         |                                                                                                    | <ul> <li>Starting point</li> </ul> |                           |               |                       |               |
| Neasuring points        |                                                                                                    |                                    |                           |               |                       |               |
| K Calculated points     | MEASURING POINTS                                                                                                    |                                    |                           |               |                       |               |
| Groups                  | Tank name † 1 Location 1 Product 1                                                                                                    | Event Evel status                  | E Level E                 | Free capacity | Max. filing limit     | Forecast      |
| Products                | * TD-NET391 89073 Uim                                                                                                    | 45                                 | -s, 4.758 l               | 5.212         | 10.000 l              | 8,7 Days      |
| Users                   | Trend Location Settings Values Presen                                                                                                    | tation Groups Note                 | s Contact User            | Scheduling I  | atch tracking         | Nessanes      |
| Contacts                | Management                                                                                                    |                                    | (h-h-h-h-                 |               |                       |               |
| Nobfications            | Measurement loop                                                                                                    |                                    | statistics                |               |                       |               |
| affa                    | Device network S/N 29465627                                                                                                    |                                    | From                      | 01.08.2019    |                       |               |
|                         | Measurement loop TAG TAG-No. 1                                                                                                    |                                    | то                        | 07.08.2019    |                       |               |
|                         | Tank name TD-MET391                                                                                                    |                                    |                           | Accept        |                       |               |
|                         | Last updated 08.08.2019 14:30                                                                                                    |                                    | Date of last delivery     | 07.08.2019    |                       |               |
| <                       | missing: DeviceTimeZone (UTC+01:00) W. Europe                                                                                                    | Standard Time                      | Quantity of last delivery | 4.3571        |                       |               |
|                         | Meanured values                                                                                                    |                                    | Number of deliveries      | 1             |                       |               |
|                         | Heddured values                                                                                                    |                                    | Total all deliveries      | 4.3571        |                       |               |
|                         | Value * 11,65 mA                                                                                                    |                                    | Ø Quantity delivered      | 4.3571        |                       |               |
|                         | Percent value * 48,00 %                                                                                                    |                                    | Largest delivery          | 4.3571        |                       |               |
|                         | Scaled value * 4.7881                                                                                                    |                                    | Ø Level                   | 6.3061        |                       |               |
|                         | Free capacity * 5.2121                                                                                                    |                                    | Ø Daily consumption       | 424,291       |                       | 0             |
|                         | Minimum value = 0,001                                                                                                    |                                    | Largest daily consumpti   | on 2.9081     |                       |               |
|                         | Max. filling limit * 10.0001                                                                                                    |                                    | Trend forecast            |               |                       |               |
|                         |                                                                                                    |                                    | inenta forecuae           |               |                       |               |
|                         |                                                                                                    |                                    | Time to reorder level     | 7,7 Days      |                       |               |
|                         |                                                                                                    |                                    | Time to safety stock      | 8,7 Days      |                       |               |
|                         |                                                                                                    |                                    | Time to empty             | 9,7 Days      |                       |               |
|                         | Number: 1                                                                                                    |                                    | Σ 4.788                   | Σ 5.212       | Σ 10.000              |               |
|                         |                                                                                                    |                                    |                           |               |                       | Chow L to L c |
|                         | terns per page                                                                                                    |                                    |                           |               |                       | 0.001010      |
|                         | LExcel export                                                                                                    |                                    |                           |               |                       | *             |

Fig. 30: Meetplaatsconfiguratie - waarden

| Weergave       | In het tabblad " <i>Weergave</i> " kan onder " <i>Verloopdiagram</i> " voor het<br>bijschrift van de Y-as van het getoonde diagram een willekeurige tekst<br>worden gedefinieerd.                                                                                                    |
|----------------|----------------------------------------------------------------------------------------------------|
|                | In het bereik " <i>Grafiekaanzicht</i> " kunnen de tankvorm, het kadertype<br>(doorgetrokken, gestippeld) en de kaderkleur plus de vulkleur worden<br>gedefinieerd. Deze instellingen hebben invloed op de weergave van<br>de meetwaardebalk onder " <i>Werkplek - Visualisering</i> " in het tabblad<br>" <i>Grafiek</i> ". |
| Groepen        | In het tabblad " <i>Groepen</i> " kan de geselecteerde meetplaats aan een<br>bepaalde groep worden toegekend. Deze groep moet vooraf onder<br>" <i>Configuratie - Groep</i> " zijn aangemaakt.                                                                                                    |
| Notities       | In het tabblad " <i>Notities</i> " kan een willekeurige notitie voor de gese-<br>lecteerde meetplaats worden opgenomen. Bovendien kan worden<br>gedefinieerd, waar en wanneer deze notitie moet worden weergege-<br>ven. Ook kan een bestand als bijlage worden toegevoegd.                                                  |
| Contactpersoon | In het tabblad " <i>Contactpersoon</i> " kan een contactpersoon met con-<br>tactgegevens voor de gekozen meetplaats worden aangemaakt.                                                                                                    |
| Gebruiker      | In het tabblad " <i>Gebruiker</i> " kunnen gebruikers aan de geselecteerde<br>meetplaats worden toegekend. Deze gebruikers moeten eerder onder<br>" <i>Configuratie - Gebruiker</i> " zijn aangemaakt. Administrators en sub-ad-<br>ministrators worden hier niet weergegeven en kunnen niet worden<br>toegekend.            |

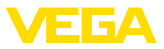

| Dispositie       | In het tabblad " <i>Dispositie</i> " is een ondersteuning van de planning en<br>leveringen of afnames beschikbaar. Een gedetailleerde beschrijving<br>hiervan vindt u onder " <i>Werkplek - Dispositie</i> ".                                                                                                    |
|------------------|----------------------------------------------------------------------------------------------------|
| Charge-tracering | In veel branches, bijv. in de levensmiddelenindustrie, moeten alle<br>verwerkte grondstoffen over de gehele productiecyclus traceerbaar<br>zijn. Met de functie " <i>Charge-tracering</i> " en het verloop van de meet-<br>plaats kan men traceren wanneer de charge (het product) in de silo is<br>gewijzigd. Voorwaarde voor deze functie is dat in het configuratieme-<br>nu minimaal een " <i>Product</i> " is aangemaakt. Maak op het tijdstip van de<br>levering een handmatige invoer op de tijdas van het verloopdiagram.<br>Een chargenummer kan hier ook worden ingevoerd. |
| Meldingen        | In het tabblad "Meldingen" vindt u alle meldingen/events van de ge-                                                                                                    |

# kozen meetplaats. Deze kunt u bovendien als Excel- of PDF-bestand exporteren.

## 7.5 Berekende meetplaatsen

Berekende meetplaatsen kunnen de meetwaarden van meerdere meetplaatsen met elkaar verrekenen en het resultaat als een nieuwe meetplaats weergeven. Dit wordt bijvoorbeeld toegepast, wanneer meerdere sensoren voor de meting van een grote silo of opslag worden gebruikt en een gemiddeld niveau nodig is.

Een voorwaarde voor een berekende meetplaats is net zoals bij elke andere meetplaats ook het aanmaken van een standaard instrumentnetwerk. Maak in dit geval een virtueel instrumentnetwerk aan onder *Configuratie - Instrumentnetwerk*". In het venster "*Instrumentnetwerk aanmaken*" moet hiervoor onder "*Instrumentcategorie*" de lijstpositie "*Virtueel*" worden gekozen.

Ga voor het aanmaken van een berekende meetplaats naar "*Configuratie - Berekende meetplaatsen*" en ken een passende meetplaatsnaam toe.

| Petrol + Diesel - Calculated po                                | oints · × +                 |                          |                           |        |           | 1                    | - 0            | ×    |
|----------------------------------------------------------------|-----------------------------|--------------------------|---------------------------|--------|-----------|----------------------|----------------|------|
| ← → ♂ ☆                                                        | ③ A https://vis             | .vega.com/?app=Calculate | dMeasuringPoints#modelid= | … 🛡 🕁  | Q, Suchen | ) II                 | 1 🗆 🧉          | ) ≡  |
|                                                                |                             |                          |                           |        | Logged i  | h as john.doe@gmail. | .com - English |      |
|                                                                |                             |                          |                           |        |           |                      | Log            | a F  |
| INVENTORY SYSTEM                                               |                             |                          |                           |        |           |                      |                |      |
| Workspace                                                      | Filter: Free                | e text                   |                           |        |           |                      |                |      |
| Configuration                                                  | CALCULATED POL              | NTS                      |                           |        |           |                      |                |      |
| Plant operators                                                |                             |                          |                           |        |           |                      |                |      |
|                                                                | + Add                       |                          |                           |        |           |                      |                |      |
|                                                                |                             |                          |                           |        |           |                      |                |      |
| Trobasuring points                                             | Plant operator              |                          |                           | ; Name |           |                      |                |      |
| J <sub>K</sub> Calculated points                               | <ul> <li>VEGA TD</li> </ul> | Configure calculated p   | oint                      |        |           | ×                    |                |      |
| Groups <                                                       | Y VEGA TO                   |                          |                           |        |           |                      |                |      |
| Products                                                       |                             | Calculated point         |                           |        |           |                      |                |      |
| Users                                                          | ✓ VEGA TD                   | Device network *         | Mithuel device network    | 100    |           |                      |                |      |
| T Contacts                                                     | RADE                        | Name *                   | Petrol a Diesel           | ×      |           |                      | Show 1 to 3    | of 3 |
| <1 Notifications                                               |                             |                          |                           |        |           |                      |                |      |
|                                                                | 🛓 Excel export              |                          |                           |        | Car       | cel Save             |                |      |
| Profile                                                        |                             |                          |                           |        |           |                      |                |      |
| www.vega.com<br>0:2018 VEOA Greshaber X0<br>Verson: 1.0:2090 0 |                             |                          |                           |        |           |                      |                |      |
| reportent                                                      |                             |                          |                           |        |           |                      |                |      |

Fig. 31: Aanmaken van een berekende meetplaats

Na het aanmaken van de berekende meetplaats gaat u naar het tabblad "Details". De volgende berekeningen zijn beschikbaar:

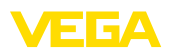

- Totalisering: de waarden van de gekozen meetplaatsen worden opgeteld
- Gemiddeld: bij de waarden van de gekozen meetwaarden wordt de gemiddelde waarde berekend
- Standaardwaarde: de toekenning van de meetplaatsen wordt genegeerd en in het invoerveld wordt een vaste waarde verwacht
- Gebruikersgedefinieerd: de formule voor het bepalen van de waarde kan vrij worden gekozen. De berekening is gebaseerd op de programmeertaal JavaScript. Een gedetailleerde beschrijving met toepassingsvoorbeeld vindt u in de bijlage. Bij dit type berekening bestaan bovendien de volgende opties:
  - Overschrijding maximale waarde toestaan: bepaalt, of waarschuwingen worden onderdrukt, indien een event van de berekende meetplaats het maximale niveau overschrijdt.
  - Max. niveau overschreden: bepaalt, of de maximale vulgrens handmatig wordt ingesteld of automatisch wordt berekend. Bij de automatische berekening wordt het gebruikersgedefinieerde script met de maximale vulgrenzen van alle toegewezen meetplaatsen uitgevoerd.
  - Max. vulgrens: handmatige invoer van de maximale vulgrens.
     Dit veld is alleen zichtbaar, wanneer de optie "Max. vulgrens overschrijven" is geactiveerd.

| Petrol + Diesel - Calculated p | cints - × +                 |                                            |          |        |           |              |                   |           |                    |    |
|--------------------------------|-----------------------------|--------------------------------------------|----------|--------|-----------|--------------|-------------------|-----------|--------------------|----|
| (←) → ♂ ŵ                      | A https://vis.wega.com/     | default.aspx?app=CalculatedMeasuringPoint: | ··· 🛛    | 습      | Q, Suchen |              |                   | .I\ 🖸     | 0                  | =  |
|                                |                             |                                            |          |        |           | Logged in as | john.doe@gmail.co | m · Engla | a -                | ^  |
|                                |                             |                                            |          |        |           |              |                   | Log       | r off <sup>→</sup> |    |
| INVENTORY SYSTEM               |                             |                                            |          |        |           |              |                   | _         |                    |    |
| Workspace                      | Filter: Free text           |                                            |          |        |           |              |                   |           |                    |    |
| Configuration                  | CALCULATED POINTS           |                                            |          |        |           |              |                   |           |                    |    |
| A Plant operators              | + Add                       |                                            |          |        |           |              |                   |           |                    |    |
| Device networks                | Clash an and a              |                                            | Name     |        |           |              |                   |           |                    |    |
| Calculated points              | Hank operator               |                                            | Name     | Discol |           |              |                   |           |                    |    |
| Groups                         | * VEGRITO                   |                                            | Petrol + | Diesei |           |              |                   |           |                    |    |
| Products                       | Details Measurement lo      | ops                                        |          |        |           |              |                   |           |                    |    |
| ① Users                        | Properties                  |                                            |          |        |           |              |                   |           |                    |    |
| Contacts                       | Plant operator              | VEGA TD                                    |          |        |           |              |                   |           |                    |    |
| < rule interiore consistence ( | Device name                 | Virtual device network                     |          |        |           |              |                   |           |                    |    |
| Profile                        | Name *                      | Petrol + Diesel                            |          |        |           |              |                   |           |                    |    |
|                                | Overwrite tank name         |                                            |          |        |           |              |                   |           |                    |    |
|                                | Created on                  | 12.10.2018 09:53                           |          |        |           |              |                   |           |                    |    |
|                                | cast change                 |                                            |          |        |           |              |                   |           |                    |    |
|                                | Calculation                 |                                            |          |        |           |              |                   |           |                    |    |
|                                | Calculation type            | Summation                                  |          |        |           |              |                   |           |                    |    |
|                                | Calculation script (scaled) |                                            |          |        |           |              |                   |           |                    |    |
|                                |                             |                                            |          |        |           |              |                   |           |                    | 11 |
|                                |                             |                                            |          |        |           |              |                   |           |                    |    |
| www.vega.com                   |                             | Test calculation script                    |          |        |           |              |                   |           |                    |    |
| © 2018 VEGA Grieshaber KG      |                             |                                            |          |        |           |              |                   |           |                    |    |
| Copyright                      | Save Delete Send packa      | Qe                                         |          |        |           |              |                   |           |                    |    |

Fig. 32: Berekende meetplaats - keuze van het type berekening

Als laatste stap kiest u onder het tabblad "*Meetplaatsen*" de voor de berekening gewenste meetplaatsen.

## 7.6 Groepen

In dit venster kunt u groepen aanmaken, om meetplaatsen conform bestaande gezichtspunten te groeperen. Dit kan bij zeer veel meetplaatsen zinvol zijn, om het overzicht te behouden. De groepering kan bijvoorbeeld op locatie in verschillende installatiezones of op producteigenschappen worden uitgevoerd.

| Datei Bearbeiten Ansicht Chronik                                                    | Lesezeichen Egtras Hilfe        |                                                 |                                             | – 🗆 ×                                    |
|-------------------------------------------------------------------------------------|---------------------------------|-------------------------------------------------|---------------------------------------------|------------------------------------------|
| VEGA Inventory System                                                               | × +                             |                                                 |                                             |                                          |
| € → ୯ 🏠                                                                             | 🛈 🚔 https://vis.vega.com/defau  | lt.aspx?app=Groups                              | 😎 🏠 🔍 Suchen                                | II\ ⊡ ⊚ ≡                                |
|                                                                                     |                                 |                                                 |                                             | Logged in as john-doe@gmail.com + Englah |
| Workspace                                                                           | Filter: Free text               |                                                 |                                             |                                          |
| Configuration  Plant operators  Configuration  Meanwrite networks  Meanwrite spints | GROUPS                          | Create group                                    |                                             | ×                                        |
| Calculated points     Groups     Products     Users                                 | VEGA TD     VEGA TD     VEGA TD | Plant operator *<br>Group name *<br>Description | VEGA TD V<br>LPG<br>liquefied petroleum gas |                                          |
| Contacts                                                                            | H 4 1 + H                       |                                                 | a.                                          |                                          |
| Venion: 1.0.2004.0<br>Copyright                                                     |                                 |                                                 | <u>,</u>                                    | Cancel Save                              |

Fig. 33: Groep aanmaken

## 7.7 Producten

Op deze pagina kunt u producten aanmaken, d.w.z. productnamen toekennen, die dan voor alle gewenste tanks ter beschikking staan. Bovendien kunt u een bijbehorende productnummer toekennen, bijv. de product-ID, die in een SAP-systeem is opgenomen. De toewijzing van een product aan een meetplaats volgt dan onder het navigatiepunt "*Configuratie*", - "*Meetplaatsen*" op de pagina "*Instellingen*".

| VEGA Inventory System                                          | × +                     |                            |          |              |                                              |
|----------------------------------------------------------------|-------------------------|----------------------------|----------|--------------|----------------------------------------------|
| ← → ♂ ☆                                                        | 🛈 🔒 https://vis.ve      | ga.com/?app=Products       |          | 💟 🟠 🔍 Suchen | <u>⊻</u> II\ © @ ≡                           |
|                                                                |                         |                            |          |              | Lopped in as john.doe@gmail.com - Engish 🛛 🗸 |
| VEGAL                                                          |                         |                            |          |              | Log off 📲                                    |
| INVENTORY SYSTEM                                               | Filter: Plant of<br>All | erator Free text           | _        |              |                                              |
| Configuration                                                  | PRODUCTS                | Create a product           |          |              | ×                                            |
| Plant operators     Device networks                            | + Add                   | Product                    |          |              |                                              |
| * Measuring points                                             | Plant operator          | Plant operator *           | VEGA TD  | ×            | 1                                            |
| $f_{\mathbf{x}}$ Calculated points                             | ▼ VEGA TD               | Name *                     | (Petrol) |              |                                              |
| Groups <                                                       | → VEGA TD               | Product ID<br>Density unit |          |              |                                              |
| Products                                                       | * VEGATO                | Density                    |          |              |                                              |
| Contacts                                                       |                         |                            |          |              | Cancel Save                                  |
| < Notifications                                                | ▼ VEGA TD               |                            |          |              |                                              |
|                                                                | - VEGA TD               |                            |          | Stove Oil    |                                              |
| Profile                                                        | R ( ) P H               |                            |          |              | Show 1 to 5 of 5                             |
| www.vega.com                                                   | A Excel export          | PDF export                 |          |              |                                              |
| © 2318 VEGA, Grieshaber KG<br>Version: 1.9.2004.0<br>Copyright |                         |                            |          |              |                                              |

Fig. 34: Product aanmaken

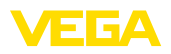

| TD-MET624 - Measuring po           | nts - VI X + - D                                                                                                    |   |
|------------------------------------|----------------------------------------------------------------------------------------------------|---|
| €)⇒ ଫ ଇ                            | 🛈 🔒 https://vis.vega.com/default.aspx?app=MeasuringPointManagem 🚥 🐨 🔂 🔍 Suchen 🛛 🕪 🕲                                                                                                    | , |
|                                    | Lappel in as pha.dwdgwalizon - Diplot<br>Log off                                                                                                    | ł |
| INVENTORY SYSTEM                   |                                                                                                    | - |
| Workspace                          | • View • • • • • • • •                                                                                                    | ۵ |
|                                    | Grouping acc. to: None V                                                                                                    |   |
| Configuration                      | Filter: Tank name Product Forecast                                                                                                    |   |
| 1 Plant operators                  | All V All V V                                                                                                    |   |
| Device networks                    | v Starting point                                                                                                    |   |
| * Measuring points                 |                                                                                                    |   |
| $f_{\mathbf{x}}$ Calculated points | MEASURING POINTS                                                                                                    |   |
| Groups                             | Tank name † 1 Location 1 Product 1 Event 1 Level status 1 Level 1 Free capacity 1 Max. filing limit 1 For                                                                                                    | ÷ |
| Products                           | TD-MET391 89073 Ulm Stove Oll 6915 6.918   3.082   10.000   476,4 0                                                                                                    | D |
| Users                              |                                                                                                    |   |
| Contacts <                         | D-ME1624     74585 K0     Petrole10     Petrole10 |   |
| <1 Notifications                   | Trend Location Settings Presentation Groups Notes Contact User Scheduling Batch tracking Hessages                                                                                                    |   |
|                                    | Measurement loop Limit values                                                                                                    |   |
| Profile                            | 1417000                                                                                                    |   |
|                                    | Device network S/N Upper alerts active                                                                                                    |   |
|                                    | Neasurement loop TA/G * United Hill Hill Works                                                                                                    |   |
|                                    | Iank name * Torrectuer Name Hill                                                                                                    |   |
|                                    | Application - Interview III Interview - I                                                                                                    |   |
|                                    | Not defined                                                                                                    |   |
|                                    | Measured values Diesel Lower slerts active                                                                                                    |   |
|                                    | Diesel colored Lo 20.00                                                                                                    |   |
|                                    | Volue * Petrol Name Lo                                                                                                    |   |
|                                    | Petrol E10 LoLo 10,00 I                                                                                                    |   |
|                                    | Level * Stove OI *** Name LoLo                                                                                                    |   |

Fig. 35: Product aan een tank toewijzen

## 7.8 Gebruiker

VEGA Inventory System biedt verschillende gebruikers-accounts, waarbij bepaalde functies, taken en rechten horen. De volgende gebruikers-accounts zijn beschikbaar.

De administrator heeft alle rechten. Hij maakt nieuwe installatie-exploitanten en de hiervoor verantwoordelijke supervisors aan. De administor-rol is aan de verantwoordelijke VEGA-service- en supportmedewerkers voorbehouden. Taken van de administrator zijn:

- Accountbeheer
- Gebruikersmanagement
- Toegangs- en wachtwoordbeheer
- Configuratiemanagement
- Dashboard bewaken

Sub-AdministratorMet het sub-administratorniveau is het mogelijk, bepaalde door de<br/>administrator toegewezen installatie-exploitanten te benaderen.<br/>Een sub-administrator kan bijna alle instellingen configureren en<br/>alle supervisor- en gebruikersaccounts aanmaken en beheren. De<br/>sub-administratorrol is aan de verantwoordelijke VEGA-medewerker<br/>voorbehouden. Taken van de sub-administrator zijn:

- Gebruikersmanagement
- Toegangs- en wachtwoordbeheer
- Configuratiemanagement
- Dashboard bewaken

Supervisor

Administrator

Op het supervisorniveau is het mogelijk bepaalde installatie-exploitanten te benaderen die door de administrator of de subadministrator zijn toegewezen. De supervisor heeft toegang tot en controle over de werkplekmenu's en alle essentiële functies van het configuratiemenu. De supervisor mag bijv.:

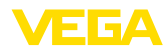

- Gebruikers-accounts aanmaken/veranderen/wissen
- Instrumentnetwerken aanmaken/veranderen
- Meetplaatsen activeren/deactiveren/wijzigen
  - Meldingen aanmaken/veranderen/wissen
  - Berekende meetplaatsen aanmaken/veranderen/wissen
  - Producten aanmaken/veranderen/wissen
  - Groepen aanmaken/veranderen/wissen
  - Contactpersonen aanmaken/veranderen/wissen
  - Diagnose en meldingen bekijken
  - Dashboard bewaken

#### Gebruiker

Een "*Gebruikerr*" heeft basisrechten en kan alleen de bereiken "*Werkplek*" en "*Profielen*" benaderen. Hij heeft toegang tot de volgende functies:

- Visualiseringsmenu
- Eigen layout veranderen/opslaan
- Statistiek
- Data-export
- Kalender
- Dispositie
- Meldingen ontvangen
- Profielinstellingen veranderen
- Wachtwoord resetten
- Dashboard bewaken

#### Public

Met een "*Public*"-account kan men direct via een link het Inventory System benaderen, er zijn geen toegangsgegevens nodig. Met dit account is een snelle en eenvoudige toegang tot de visualiseringsgegevens mogelijk, bijv. met een PC waarop dagelijks verschillende personen de gegevens willen inzien. Hier is het constant aan- en afmelden van de verschillende gebruikers niet praktisch.

Een "*Public*"-gebruiker heeft beperkte leesrechten in het visualiseringsbereik. Hij heeft toegang tot de volgende functies:

- Groepering en filteren
- Tabelaanzicht
- Verloopdiagram bij de meetplaatsen
- Grafisch aanzicht
- Verloop
- Kaarten

## Gebruikers-account aanmaken

Voor het aanmaken van een nieuwe gebruikers-account gaat u naar "Configuratie - gebruiker" en kiest u de knop "Toevoegen". Voer de benodigde gegevens in het invoervenster in en klik daarna op de knop "Nieuw wachtwoord genereren". Sluit de procedure af via de knop "Opslaan".

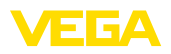

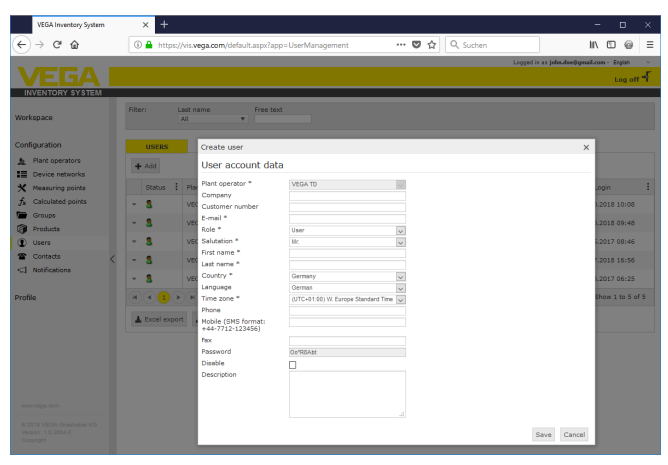

Fig. 36: Aanmaken van een nieuwe gebruikers-account

Kies nu deze nieuwe gebruiker en ga naar het tabblad "Algemeen". Klik daarna op de knop "Wachtwoord-veranderen-link toezenden". De gebruiker krijgt nu een e-mail van het Inventory System met een link, via welke hij zich op het systeem kan aanmelden en een individueel wachtwoord kan instellen.

Ga nu onder "*Configuratie - Meetplaatsen*" naar het tabblad "*Gebrui-ker*" en ken aan de gebruiker de voor hem bestemde meetplaatsen toe. Bovendien kan de gebruiker meldingen ontvangen, die onder het menupunt "*Configuratie - Meldingen*" worden geconfigureerd.

## 7.9 Contactpersoon

Hier kunt u de contactgegevens van de contactpersonen aanmaken, welke voor de meetplaats(en) ter plaatse verantwoordelijk zijn. In een tweede stap kunt u aan deze contactpersonen de betreffende meetplaatsen toekennen. Kies hiervoor de betreffende contactpersoon en ga naar het tabblad "*Meetplaatsen*". Bovendien kunnen de contactpersonen berichten ontvangen, welke onder het menupunt "*Berichten*" worden geconfigureerd.

#### Informatie:

Contactpersonen hebben in tegenstelling tot gebruikers geen toegang tot het VEGA Inventory System. Deze kunnen alleen meetwaarden, meldingen en alarmen via e-mail of SMS ontvangen.

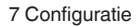

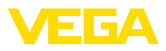

| John Doe - Contacts - VEGA In                                                                                                    | ent: × +                                                                                                    |                                 |                                             |
|----------------------------------------------------------------------------------------------------|----------------------------------------------------------------------------------------------------|---------------------------------|---------------------------------------------|
| (← → ሮ @                                                                                                    | (1) 🔒 https://vis.vega.com/?app=ContactManagem                                                                                                    | eent#modelid=236 🚥 😨 🏠 🔍 Suchen | II\ ⊡ @ ≡                                   |
|                                                                                                    |                                                                                                    |                                 | Logged in as john.doe@gmail.com - English ~ |
|                                                                                                    |                                                                                                    |                                 | Log off 🕈                                   |
| INVENTORY SYSTEM                                                                                                    |                                                                                                    |                                 |                                             |
| Workspace                                                                                                    | Filter: Free text New contact                                                                                                    |                                 | ×                                           |
|                                                                                                    | Contact                                                                                                    |                                 |                                             |
| Confluctation  Plant operators  Plant operators  Confluctation  Products  Products  Confluctation  Confluctation  Confluctatio | CONTACTS<br>★ X0<br>Plot contacts<br>VIGA TO<br>VIGA TO | V(EA TO                         |                                             |
| Profile<br>www.vegs.com<br>0/2016 VEBA Greshaber M3<br>Vestor: 10/2004 0<br>Copyright                                                                                                    | Region<br>Country<br>Language                                                                                                    | Afghanstan v<br>Trigleh v       | Save Cancel                                 |

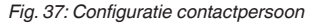

| -)→ C* @          | ① A https://vis.vega.cc                                      | m/?app=ContactMar            | agement#modelid=234 | 5 *** | 0 A C            | Suche     | n                  |        | II\ 🖸              | 0      |
|-------------------|--------------------------------------------------------------|------------------------------|---------------------|-------|------------------|-----------|--------------------|--------|--------------------|--------|
|                   |                                                              |                              |                     |       |                  |           | Lopped in as j     | ohn.de | re@gmail.com - Eng | (sh    |
| VEGAI             |                                                              |                              |                     |       |                  |           |                    |        | Lo                 | ig off |
| INVENTORY SYSTEM  |                                                              |                              |                     |       |                  |           |                    |        |                    |        |
| orkspace          | Filter: Free text                                            |                              |                     |       |                  |           |                    |        |                    |        |
| nfiguration       | CONTACTS                                                     |                              |                     |       |                  |           |                    |        |                    |        |
| Plant operators   | 4.14                                                         |                              |                     |       |                  |           |                    |        |                    |        |
| Device networks   | + 100                                                        |                              |                     |       |                  |           |                    |        |                    |        |
| Measuring points  | Plant operator                                               | Company                      | Last name           | 1.0   | irst name        |           | E-mail             | 1      | Function           |        |
| Calculated points | <ul> <li>VEGA TD</li> </ul>                                  | VEGA,                        | Doe                 | 5     | ohn              |           | john.doe@gmail.com |        |                    |        |
| Groups            | Details Measuremen                                           | tioner                       |                     |       |                  |           |                    |        |                    |        |
| Products          | becaus neuronenen                                            | n loops                      |                     |       |                  |           |                    |        |                    |        |
| Users             | Available                                                    |                              |                     | As    | signed           |           |                    |        |                    |        |
| Contacts          | TD METEOS 4 TD METEOS                                        | Asd.                         |                     | TD    | METTON TO METT   | 01 118    |                    |        |                    |        |
| Notifications     | TD-MET625-2 - TD-MET625 -                                    | Agi                          |                     | TD    | MET624 - TD-MET6 | 124 - Rot |                    |        |                    |        |
|                   | TD-9CAN693-1 - SCAN693TD                                     | - Hof                        |                     | -     |                  |           |                    |        |                    |        |
| file              | TD-SCAN693-2 = SCAN693TD<br>TD-SCAN693-3 = SCAN693TD         | I – Hof<br>I – Hof           |                     |       |                  |           |                    |        |                    |        |
|                   | TD-SCAN693-4 - SCAN693TD<br>TD-SCAN693-5 - SCAN693TD         | I – Hof<br>I – Hof           |                     | ->    |                  |           |                    |        |                    |        |
|                   | TD-V Dev 2 – TD Simulated De<br>TD-V-Dev 1 – TD Simulated De | rvice – Zell<br>rvice – Zell |                     |       |                  |           |                    |        |                    |        |
|                   | TD-V-Dev 3 – TD Simulated De                                 | vice - Zel                   |                     |       |                  |           |                    |        |                    |        |
|                   |                                                              |                              |                     |       |                  |           |                    |        |                    |        |
|                   |                                                              |                              | ~                   |       |                  |           |                    |        | ~                  |        |
|                   | Save                                                         |                              |                     |       |                  |           |                    |        |                    |        |
|                   |                                                              |                              |                     |       |                  |           |                    |        |                    |        |
|                   | 10000                                                        |                              |                     |       |                  |           |                    |        |                    |        |

Fig. 38: Toewijzing contactpersoon - meetplaats

## 7.10 Meldingen

Meldingen bevatten informatie over actuele meetwaarden of bepaalde events zoals alarmdrempels of storingen. Deze kunnen naar keuze via e-mail of sms worden verzonden. Bovendien worden in de menupunten "*Visualisatie*" en "*Meetplaatsen*" de events via een bijbehorende symbool met tooltip weergegeven.

Berichten worden in de categorieën "Alarmdrempels", "Tija" en "Storingen" onderverdeeld.

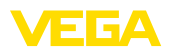

| VEGA Inventory System               | × +                         |                                           |                                    |           |                          | - 0               | ×  |
|-------------------------------------|-----------------------------|-------------------------------------------|------------------------------------|-----------|--------------------------|-------------------|----|
| € → ୯ @                             | 🛈 🔒 https://visa            | vega.com/?app=Notification                | s                                  | 💟 🟠 🔍 Suc | then                     | I\ ⊡ @            | ≡  |
|                                     |                             |                                           |                                    |           | Logged is as john.doe@gm | ail.com - English | ~  |
|                                     |                             |                                           |                                    |           |                          | Log off           | ÷F |
| INVENTORY SYSTEM                    |                             |                                           |                                    |           |                          |                   |    |
| Workspace                           | Filter: Notifi              | v Free text                               |                                    |           |                          |                   |    |
| Configuration                       | NOTIFICATIONS               | Create notification                       |                                    |           |                          | ×                 |    |
| Plant operators     Device petworks | + Add                       | Notification                              |                                    |           |                          |                   |    |
| X Measuring points                  | Plant operator              | Plant operator *                          | VEGA TD                            | 50        |                          |                   | 1  |
| fx Calculated points                | ▼ VEGA TD                   | Subject *                                 | Alarm via Mail "Low"<br>Level <10% |           |                          |                   |    |
| Products                            | ▼ VEGA TD                   | Notification control<br>Notification type | Alert threshold<br>E-mail          | ~ ~       |                          |                   |    |
| ① Users                             | + VEGA TD                   | Disable<br>Appandix tune                  |                                    |           |                          |                   |    |
| Contacts  Notifications             | * VEGA TD                   | Appendix (ypc                             | lext                               |           |                          |                   |    |
|                                     | <ul> <li>VEGA TD</li> </ul> |                                           |                                    |           | Cancel Save              |                   |    |
| Profile                             |                             | )                                         |                                    |           |                          | Show 1 to 5 of    | 5  |
|                                     | 🛓 Excel export              | A PDF export                              |                                    |           |                          |                   |    |
|                                     |                             |                                           |                                    |           |                          |                   |    |

Fig. 39: Aanmaken van een melding

#### Bericht bij alarm

Een alarm wordt door het overschrijden of onderschrijden van een gedefinieerde niveauwaarde gegenereerd. Er bestaan vier selecteerbare alarmdrempels, die van willekeurige niveaugrenswaarden kunnen worden voorzien.

- Meldvoorraad (Lo): meldt het onderschrijden van een gedefinieerde meetwaarde
- Veiligheidsvoorraad (LoLo): meldt het onderschrijden van een gedefinieerde veiligheidsvoorraad, bijv. indien de Lo-meldvoorraad al is onderschreden en een volgende melding moet worden gegeven.
- Meldvoorraad (Hi): meldt het overschrijden van een gedefinieerde meetwaarde
- Veiligheidsvoorraad (HiHi): meldt het overschrijden van een gedefinieerde veiligheidsvoorraad, bijv. indien de Hi-meldvoorraad al is overschreden en een volgende melding moet worden gegeven.
- Geen meldingen verzenden wanneer alarmen zijn opgelost:: Activeer dit selectievakje wanneer u geen melding wilt ontvangen wanneer de meetwaarden terugkeren naar het normale bereik.

Om een alarm te kunnen geven, moet eerst een waarde voor de meld- of veiligheidsvoorraad worden ingesteld. Deze configuratie vindt u in het navigatiemenu onder "*Configuratie*" - "*Meetplaatsen*" op pagina "*Instellingen*".

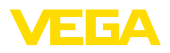

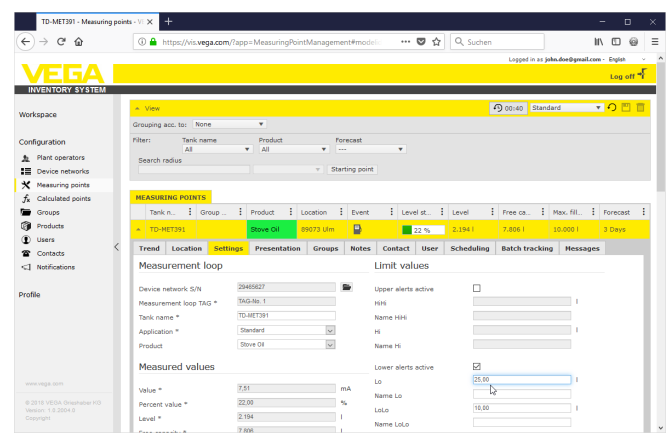

Fig. 40: Bericht - Grenswaarde definiëren

Na het aanmaken van een melding moet onder "*Gebruiker*" of "*Contactpersoon*" een ontvanger worden toegewezen, zodat de melding via de gewenste route kan worden verzonden. Wanneer een SMS moet worden verzonden, dan moet bij de betreffende gebruiker een mobiele telefoonnummer worden opgenomen. Kies als laatste stap onder "*Meetplaatsen*", voor welke meetplaatsen de melding moet worden gebruikt.

Op het tabblad "Datakeuze" kunt u definiëren, welke informatie bij een alarmmelding moet worden meegezonden.

Bericht tijdgestuurd De actuele meetwaarden/data worden op gedefinieerde tijdstippen onafhankelijk van het meetresultaat verzonden. De tijdbesturing kan als volgt worden geconfigureerd.

- Eenmalig op een willekeurige dag en een willekeurig tijdstip
- Uren iedere 1/2/3/6/8 uur
- Per minuut elke 15/30 minuten
- Dagelijks/wekelijks op een bepaald tijdstip
- Maandelijks op een willekeurige dag en een willekeurig tijdstip
- Jaarlijks in een willekeurige maand, op een willekeurige dag en een willekeurig tijdstip

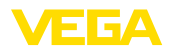

| → C* Ón           | (i) A https://vis.wega.com  | 0 N KG K 1 K 1 K 1 K            |                          |                   |         |         |
|-------------------|-----------------------------|---------------------------------|--------------------------|-------------------|---------|---------|
|                   |                             | Tyrapp=notifications#modelid=29 | 76 🛡 🟠                   | Q, Suchen         |         | II\ 🖸 🎯 |
| guration          | NOTIFICATIONS               |                                 |                          |                   |         |         |
| Plant operators   | <b>±</b> add                |                                 |                          |                   |         |         |
| Device networks   |                             |                                 |                          |                   |         |         |
| Measuring points  | Plant operator              | Name                            | Notification control     | Notification type | Disable |         |
| Calculated points | ✓ VEGA TD                   | Failure                         | Fault                    | E-mail            |         |         |
| Groups            | <ul> <li>VEGA TD</li> </ul> | Alarm via Mail "Lo"             | Alert threshold          | E-mail            |         |         |
| Lisers            | <ul> <li>VEGA TD</li> </ul> | Alarm via Mail "LoLo"           | Alert threshold          | E-mail            |         |         |
| Contacts          | - NECA TO                   | Manager and unline sin mail     | Time                     | 6 mail            |         |         |
| Notifications     | * VEGRID                    | Pleasured values via mas        | time                     | e-mai             |         |         |
|                   | Details User Conta          | ct Groups Measurement loo       | ps Data selection Histor | TV .              |         |         |
| -                 | Nouncation                  |                                 |                          |                   |         |         |
|                   | Plant operator              | VEGA TD                         |                          |                   |         |         |
|                   | Name *                      | Measured values via mail        |                          |                   |         |         |
|                   | Subject *                   | Current values                  |                          |                   |         |         |
|                   | Description                 |                                 |                          |                   |         |         |
|                   | Description                 |                                 |                          |                   |         |         |
|                   |                             |                                 |                          |                   |         |         |
|                   |                             |                                 |                          |                   |         |         |
|                   |                             |                                 |                          |                   |         |         |
|                   |                             |                                 |                          |                   |         |         |
|                   |                             |                                 |                          |                   |         |         |
|                   |                             |                                 |                          |                   |         |         |
|                   |                             |                                 |                          |                   |         |         |
|                   |                             |                                 |                          |                   |         |         |
|                   |                             |                                 | 4                        |                   |         |         |
|                   | Notification control        | Time                            | ~                        |                   |         |         |
|                   | Natification tone           | E-mail                          |                          |                   |         |         |
|                   | Nuonication type            | No. 4                           |                          |                   |         |         |
|                   | Appendix type               | 1600                            | v                        |                   |         |         |
|                   | Disable                     |                                 |                          |                   |         |         |
|                   | Created on                  | 05.04.2017 08.18                |                          |                   |         |         |
|                   | Last change                 | 05.04.2017 08:21                |                          |                   |         |         |
|                   | Diepatch schodule           |                                 |                          |                   |         |         |
|                   | Dispatch schedule           |                                 |                          |                   |         |         |
|                   | Dispatch                    | One-off                         | ~                        |                   |         |         |
|                   | Date                        | 05.04.2017                      |                          |                   |         |         |
|                   | At.                         | 10:00                           | G                        |                   |         |         |
|                   |                             |                                 |                          |                   |         |         |
|                   |                             |                                 |                          |                   |         |         |

Fig. 41: Melding - tijdgestuurd verzenden meetwaarde

Na het aanmaken van een melding moet onder "Gebruiker" of "Contactpersoon" een ontvanger worden toegewezen, zodat de melding via de gewenste route kan worden verzonden. Wanneer een SMS moet worden verzonden, dan moet bij de betreffende gebruiker een mobiele telefoonnummer worden opgenomen. Kies als laatste stap onder "Meetplaatsen", voor welke tanks de melding moet worden gebruikt.

Bericht bij storing Een optredende storingsmelding kan verschillende oorzaken hebben. Afhankelijk van de storingsoorzaak kan ook de reactie daarop verschillen. Daarom worden storingen onderverdeeld in twee categorieen:

- Meetplaatsstoring: de sensor of de meetplaats meldt storing, er worden dus geen meetwaarden meer geregistreerd. In de regel moet hier direct worden gereageerd en moet de fout worden opgelost.
- Communicatiestoring: hierbij gaat het om een uitgebleven data-overdracht. Meestal kan hier de volgende data-overdrachtcyclus worden afgewacht.

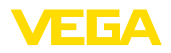

|                   |                                |                          |                     |             | 1-1               |                             |               |    |
|-------------------|--------------------------------|--------------------------|---------------------|-------------|-------------------|-----------------------------|---------------|----|
| )→ ୯ ଇ            | ① A https://vis.vega.com       | v?app=Notifications#mod  | elid=2977           | … ◙ ☆       | Q, Suchen         |                             | II\ 🖸 🧉       | 9  |
|                   |                                |                          |                     |             | U                 | igged in as john.doe@gmail. | com - English |    |
| ÆGA I             |                                |                          |                     |             |                   |                             | Log off       | -1 |
| IVENTORY SYSTEM   |                                |                          |                     |             |                   |                             |               |    |
| rkspace           | Filter: Notification co<br>All | rtrol Free text          |                     |             |                   |                             |               |    |
| figuration        | NOTIFICATIONS                  |                          |                     |             |                   |                             |               |    |
| Plant operators   | A 144                          |                          |                     |             |                   |                             |               |    |
| Device networks   | <b>T</b> 000                   |                          |                     |             |                   |                             |               |    |
| Measuring points  | Plant operator                 | i Name                   | Notification o      | ontrol      | Notification type | Disable                     |               |    |
| Calculated points | <ul> <li>VEGA TD</li> </ul>    | Failure                  | Foult               |             | E-mail            |                             |               |    |
| Groups            | Details User Contac            | t Groups Measurer        | nent loops Data sel | ection Hist | ary.              |                             |               |    |
| Products          |                                |                          |                     |             |                   |                             |               |    |
| Users             | Notification                   |                          |                     |             |                   |                             |               |    |
| Notifications     | Plant operator                 | VEGA TD                  |                     |             |                   |                             |               |    |
| No. I Cacolla     | Name *                         | Falure                   |                     |             |                   |                             |               |    |
| ile               | Subject *                      | measurement loop failure |                     |             |                   |                             |               |    |
|                   | Description                    |                          |                     |             |                   |                             |               |    |
|                   |                                |                          |                     |             |                   |                             |               |    |
|                   | 1                              |                          |                     |             |                   |                             |               |    |
|                   |                                |                          |                     |             |                   |                             |               |    |
|                   |                                |                          |                     |             |                   |                             |               |    |
|                   |                                |                          |                     |             |                   |                             |               |    |
|                   |                                |                          |                     |             |                   |                             |               |    |
|                   |                                |                          |                     |             |                   |                             |               |    |
|                   | Notification control           | Fault                    | ~                   |             |                   |                             |               |    |
|                   | Notification type              | E-mail                   | >                   |             |                   |                             |               |    |
|                   | Appendix type                  | Not defined              | ~                   |             |                   |                             |               |    |
|                   | Disable                        |                          |                     |             |                   |                             |               |    |
|                   | Created on                     | 05.04.2017 08:26         |                     |             |                   |                             |               |    |
|                   | Last change                    | 05.04.2017 08:27         |                     |             |                   |                             |               |    |
|                   | Failure modes                  |                          |                     |             |                   |                             |               |    |
|                   | Neasuring point failure        | Ø                        |                     |             |                   |                             |               |    |
|                   | Communication error            | _                        |                     |             |                   |                             |               |    |
|                   |                                | _                        |                     |             |                   |                             |               |    |
|                   | Cause Dalata Test and          |                          |                     |             |                   |                             |               |    |

Fig. 42: Melding - storing

|                                         | Na het aanmaken van een melding moet onder " <i>Gebruiker</i> " of " <i>Con-</i><br><i>tactpersoon</i> " een ontvanger worden toegewezen, zodat de melding<br>via de gewenste route kan worden verzonden. Wanneer een SMS<br>moet worden verzonden, dan moet bij de betreffende gebruiker een<br>mobiele telefoonnummer worden opgenomen. Kies als laatste stap<br>onder " <i>Meetplaatsen</i> ", voor welke meeplaatsen de melding moet<br>worden gebruikt.                                            |
|-----------------------------------------|----------------------------------------------------------------------------------------------------|
| Bericht bij geen niveau-<br>verandering | Bij deze functie vindt een melding plaats wanneer binnen een<br>bepaald tijdvak geen niveauverandering plaatsvindt, bijvoorbeeld<br>wanneer gedurende een langere periode geen product is toegevoegd<br>of uit een tank is gehaald. Dit kan bijvoorbeeld ook worden gebruikt<br>om een meetfout te melden, wanneer een sensor een foutieve ni-<br>veauwaarde uitstuurt (bijv. op basis van een stoorecho).                                                                                              |
| Bericht bij batterijstatu-<br>salarm    | Sommige instrumenten worden gevoed door een extern batterijpack<br>(bijv. PLICSMOBILE). Er kan een alarm worden afgegeven wanneer<br>de batterijtoestand een vaste drempelwaarde onderschrijdt. Deze<br>functie kan erg handig zijn voor het plannen van de batterijvervanging.<br>De drempelwaarde voor de batterijtoestand moet voor het desbetref-<br>fende apparaat onder het menupunt " <i>Configuratie - instrumentnet-<br/>werk</i> " in het tabblad " <i>Instrumentdata</i> " worden ingesteld. |

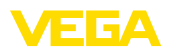

## 8 Profiel

## 8.1 Wachtwoord veranderen

In dit menupunt kunt u uw huidige wachtwoord veranderen. Het nieuwe wachtwoord moet minimaal 8 tekens lang zijn en minimaal één speciaal teken bevatten.

| VEGA Inventory System                                                         | × +                               |                                   |              |                                           |
|-------------------------------------------------------------------------------|-----------------------------------|-----------------------------------|--------------|-------------------------------------------|
| € → ଫ ŵ                                                                       | 🖲 🔒 https://vis.wega              | .com/?app=ChangePassword          | 🔽 🔂 🔍 Sucher | I\ ⊡ @ ≡                                  |
| VEGA                                                                          |                                   |                                   |              | Logged in as john.dee@gmail.com - English |
| Workspace                                                                     | Change password                   | Öld password                      |              |                                           |
| Configuration                                                                 | Password<br>Password confirmation | Password<br>Password confirmation | Too ansafe   |                                           |
| Profile<br>Change password                                                    | Save                              |                                   |              |                                           |
| <b>o</b> <sup>®</sup> My settings                                             |                                   |                                   |              |                                           |
| www.veg8.com<br>© 2018 VEGA Grieshaber KG<br>Version: 1.0.2004.0<br>Copyright |                                   |                                   |              |                                           |

Fig. 43: Veranderen van het login-wachtwoord

## 8.2 Mijn instellingen

In dit menupunt kunt u een willekeurige pagina definiëren, welke na het aanmelden moet worden weergegeven. Bovendien kan hier het gewenste datum- en tijdformaat worden ingesteld.

| VEGA Inventory System                                                                                                    | × +                                                                                                    |                                           |
|----------------------------------------------------------------------------------------------------|----------------------------------------------------------------------------------------------------|-------------------------------------------|
| € → ୯ ଇ                                                                                                    | https://vis.wega.com/?app=UserSettings                                                                                                    | ♥☆ Q. Suchen IIN 🗉 @ Ξ                    |
|                                                                                                    |                                                                                                    | Logged in as john-deelbymail.com - Engish |
| Workspace<br>Configuration<br>Profile<br>Configuration<br>Configuration<br>C | My settings  by settings  characteristic settings  beform  characteristic settings  beform  characteristic settings  characteristic settings  beform  characteristic settings  setting  setting |                                           |

Fig. 44: Startbeeldscherm kiezen

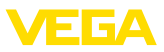

## 9 Bijlage

## 9.1 Berekende meetplaatsen - gebruikersgedefinieerde berekening

Bij de gebruikersgedefinieerde berekening kan de formule voor het bepalen van de waarde vrij worden gekozen. De berekening is gebaseerd op de programmeertaal JavaScript.

De waarde van de toegekende meetplaatsen worden door de plaatshouder in het formaat "[[tanknaam]]" aangegeven.

Op alle plaatsen in deze documentatie, waar plaatshouders worden gebruikt, kunnen ook vaste waarden worden ingevoegd. Het decimale scheidingsteken is hierbij de punt ("1.5" in plaats van "1.5").

#### Mathematische operatoren

| + | Optellen         |
|---|------------------|
| - | Aftrekken        |
| * | Vermenigvuldigen |
| / | Delen            |

Voorbeeld van een eenvoudige formule voor vermenigvuldigen van twee tanks (tank 1 + tank 2): [[Tank 1]] \* [[Tank 2]]

## Functies

| Math.pow (basis, exponent) | Berekent de potentie van de basis met de exponent    |
|----------------------------|------------------------------------------------------|
| Math.max (Param1, Param2,) | Toont het grootste getal van de aangegeven parameter |
| Math.min (Param1, Param2,) | Toont het kleinste getal van de aangegeven parameter |
| Math.sqrt (Parameter)      | Berekent de vierkantswortel van de parameter         |
| Math.abs (Parameter)       | Berekent de absolute waarde van de parameter         |

Voorbeeld voor functieopeoepen (Tank1<sup>1</sup>+Tank2<sup>2</sup>): Math.pow([[Tank1]], 2) + Math.pow([[Tank2]], 2)

## Vertakkingen

De waarden kunnen ook volgens bepaalde voorwaarden verschillend worden berekend.

Hiervoor kunnen in de voorwaarde de volgende operatoren worden gebruikt:

| Operator | Voorbeeld                                              | Beschrijving    |
|----------|--------------------------------------------------------|-----------------|
| >        | [[Tank 1]] > [[Tank 2]]                                | Groter dan      |
| <        | [[Tank 1]] < [[Tank 2]]                                | Kleiner dan     |
| ==       | [[Tank 1]] == [[Tank 2]]                               | Gelijk aan      |
| !=       | [[Tank 1]] != [[Tank 2]]                               | Niet gelijk aan |
| &&       | ([[Tank 1]] > [[Tank 2]]) && ([[Tank 3]] > [[Tank 4]]) | EN              |
| Ш        | ([[Tank 1]] > [[Tank 2]])    ([[Tank 3]] > [[Tank 4]]) | OF              |
| !        | !([[Tank 1]] > [[Tank 2]])                             | NIET            |

50

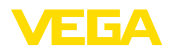

De vertakking volgt met de codewoorden "*if*" (INDIEN ... DAN) en "*else*" (ANDERS) met accolades als begrenzing *if*- en *else*-blokken en voor terugmelden van de resultaten wordt het codewoord "*return*" gebruikt. Het einde van elke instructie wordt met de semicolon (punt-komma) gemarkeerd. Voorbeeld:

Wanneer tank 1 groter is dan tanks 2, dan tank 3 teruggeven, anders tank 4 teruggeven.

```
Als berekeningsscript:
if ([[Tank 1]] > [[Tank 2]]) {
return [[Tank 3]];
} else {
return [[Tank 4]];
}
```

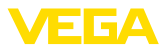

## 9.2 Industrieel octrooirecht

VEGA product lines are global protected by industrial property rights. Further information see <u>www.vega.com</u>.

VEGA Produktfamilien sind weltweit geschützt durch gewerbliche Schutzrechte.

Nähere Informationen unter www.vega.com.

Les lignes de produits VEGA sont globalement protégées par des droits de propriété intellectuelle. Pour plus d'informations, on pourra se référer au site <u>www.vega.com</u>.

VEGA lineas de productos están protegidas por los derechos en el campo de la propiedad industrial. Para mayor información revise la pagina web <u>www.vega.com</u>.

Линии продукции фирмы ВЕГА защищаются по всему миру правами на интеллектуальную собственность. Дальнейшую информацию смотрите на сайте <u>www.vega.com</u>.

VEGA系列产品在全球享有知识产权保护。

进一步信息请参见网站<<u>www.vega.com</u>。

## 9.3 Handelsmerken

Alle gebruikte merken en handels- en bedrijfsnamen zijn eigendom van hun rechtmatige eigenaar/ auteur.

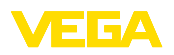

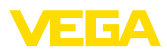

|  |  |  |  |  |  |  |  |  |  |  |  | 49   |
|--|--|--|--|--|--|--|--|--|--|--|--|------|
|  |  |  |  |  |  |  |  |  |  |  |  | )696 |
|  |  |  |  |  |  |  |  |  |  |  |  | Ż    |
|  |  |  |  |  |  |  |  |  |  |  |  | 1912 |
|  |  |  |  |  |  |  |  |  |  |  |  | 202  |

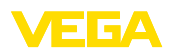

Printing date:

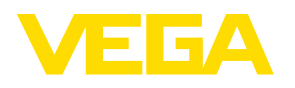

De gegevens omtrent leveromvang, toepassing, gebruik en bedrijfsomstandigheden van de sensoren en weergavesystemen geeft de stand van zaken weer op het moment van drukken.

Wijzigingen voorbehouden

CE

© VEGA Grieshaber KG, Schiltach/Germany 2019

VEGA Grieshaber KG Am Hohenstein 113 77761 Schiltach Germany Phone +49 7836 50-0 Fax +49 7836 50-201 E-mail: info.de@vega.com www.vega.com